# Expressway Smart Licensing konfigurieren und Fehler beheben

# Inhalt

| Einleitung                                                         |
|--------------------------------------------------------------------|
| <u>Voraussetzungen</u>                                             |
| Anforderungen                                                      |
| Verwendete Komponenten                                             |
| Hintergrund                                                        |
| Arten von Smart Licenses                                           |
| Konvertieren von herkömmlichen Lizenzen in Smart Software-Lizenzen |
| Transporteinstellungen                                             |
| Smart Licensing mit Token                                          |
| Konfigurieren                                                      |
| Smart Licensing mit spezifischer Lizenzreservierung (SLR)          |
| Konfigurieren                                                      |
| Zurückgeben reservierter Lizenzen                                  |
| Reservierte Lizenzen aktualisieren                                 |
| Migration von PAK-Lizenzen (Optionsschlüsseln) zu Smart Licensing  |
| Fehlerbehebung                                                     |
| Registrierungsprobleme                                             |
| <u>Evaluierungsmodus</u>                                           |
| Diagnoseprotokollierung                                            |
| Bekannte Probleme                                                  |
| Mängel                                                             |
| Zugehörige Informationen                                           |

# Einleitung

In diesem Dokument wird die Konfiguration von Expressway mit Cisco Software Smart Licensing (CSSM) beschrieben.

# Voraussetzungen

## Anforderungen

Cisco empfiehlt, dass Sie über Kenntnisse in den folgenden Bereichen verfügen:

• Expressway und CSSM.

## Verwendete Komponenten

Die Informationen in diesem Dokument basierend auf folgenden Software- und Hardware-Versionen:

- Cisco Expressway x14.0.11
- Cisco Expressway x14.3.1
- Cloud-CSSM

Die Informationen in diesem Dokument beziehen sich auf Geräte in einer speziell eingerichteten Testumgebung. Alle Geräte, die in diesem Dokument benutzt wurden, begannen mit einer gelöschten (Nichterfüllungs) Konfiguration. Wenn Ihr Netzwerk in Betrieb ist, stellen Sie sicher, dass Sie die möglichen Auswirkungen aller Befehle kennen.

# Hintergrund

Cisco Smart Licensing sorgt für mehr Flexibilität bei der Lizenzverwaltung und vereinfacht die unternehmensweite Verwaltung. Geräte, die Smart Licensing nutzen, melden die Lizenznutzung, wodurch die Verwendung von Optionsschlüsseln (Product Activation Keys) überflüssig wird. Lizenzansprüche werden in einem einzigen Konto zusammengefasst, das über Expressways oder über verschiedene Cluster von Expressways genutzt werden kann. Expressway verwendet Cisco Smart Licensing in Version x12.6. Zu diesem Zeitpunkt konnten Bereitstellungen entweder herkömmliche Lizenzen oder Smart Licensing verwenden. Ab der Version x14.1 unterstützt der Expressway nur noch Smart Licensing. Bei Upgrades von Bereitstellungen mit herkömmlichen Lizenzen auf eine beliebige Version x14.1 oder höher wird automatisch die Smart-Lizenzierung aktiviert, und die Frist beginnt 90 Tage. In der Expressway-Version x14.2 wurden spezifische Lizenzreservierungen (Specific License Reservations, SLR) eingeführt.

Smart Licensing bietet folgende Vorteile:

- Mehr Flexibilität bei der Lizenzierung und Vereinfachung im gesamten Unternehmen
- Einfachere Beschaffung, Bereitstellung und Verwaltung von Lizenzen an Standorten, an denen sich die Geräte selbst registrieren und die Lizenznutzung melden.
   Produktaktivierungsschlüssel (PAK) sind nicht mehr erforderlich.
- Verwenden Sie den Cisco Smart Software Manager oder Cloud Smart Software Manager vor Ort, um Lizenzen ganz einfach nach Bedarf zuzuweisen (<u>CSSM</u>).

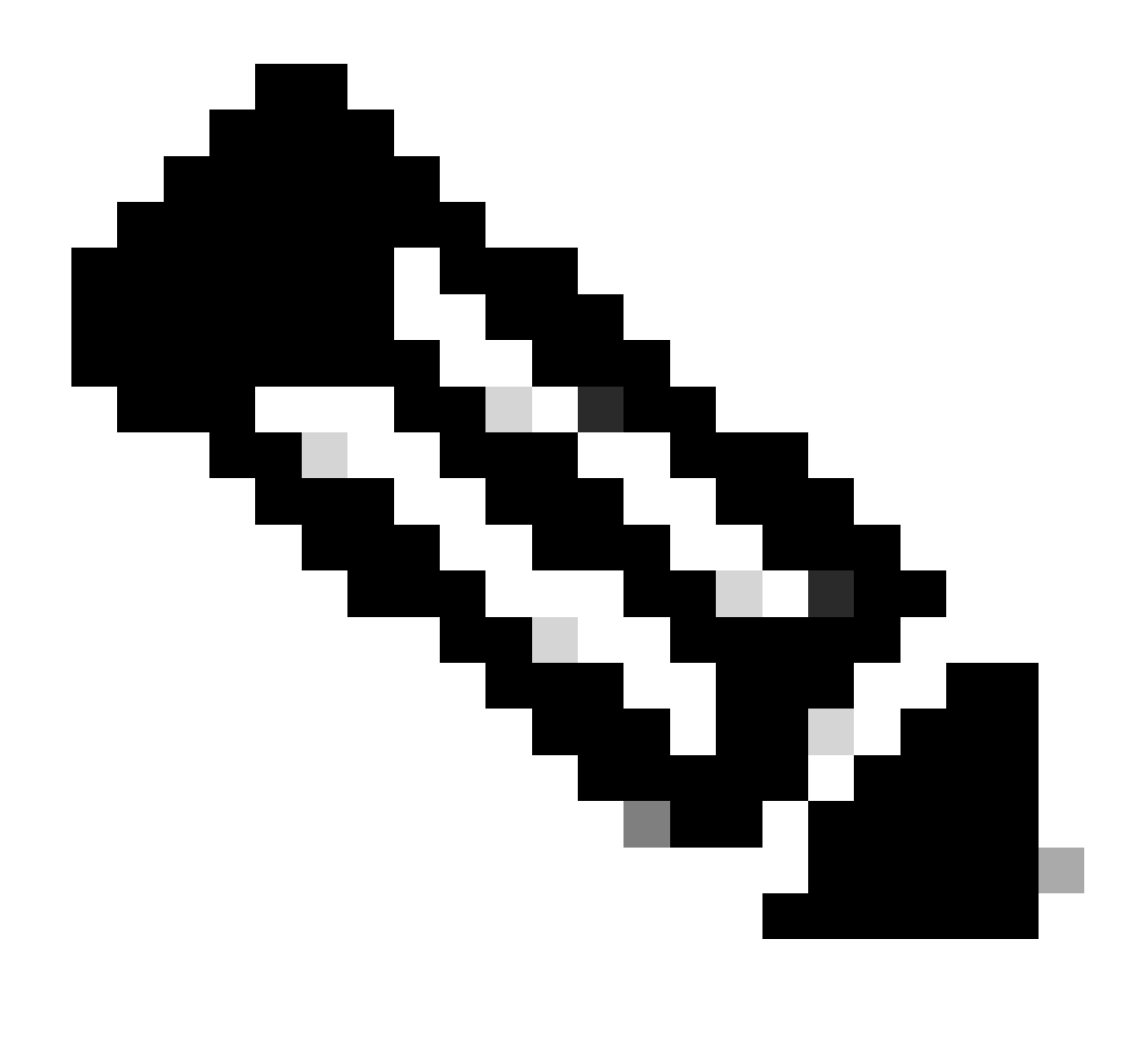

Hinweis: Aufgrund einer Änderung des Stammzertifikats auf software.cisco.com im Januar 2023 funktioniert Expressway WEDER mit einer direkten noch mit einer Proxy-Verbindung zu Smart Licensing, es sei denn, X14.0.11 oder X14.2.5 (oder höher) wird ausgeführt. Nur Satellite CSSM funktioniert vor diesen Versionen.

## Arten von Smart Licenses

Für Smart Licensing auf Expressways stehen vier Arten von Lizenzreservierungen zur Verfügung. Diese werden verwendet, um einen Pool von Lizenzen zu erstellen, den jeder Expressway in der Bereitstellung nutzen kann.

- Cisco Expressway Rich Media Session-Lizenz (Rich Media-Sitzung)
- UC Manager Enhanced-Lizenz (Desktop/Benutzergerät)
- UC Manager Telepresence Room-Lizenz (Telepresence Room)
- Permanent License Reservation (PLR) (nur zur internen Verwendung bei Cisco)

Diese Lizenzen sind für Smart Licensing nicht verfügbar. Bei Verwendung dieser Lizenzen können

Bereitstellungen nicht nach 14.0.x aktualisiert werden.

- Erweiterte Kontosicherheit 116341J00
- Hardware-Sicherheitsmodul (HSM) 116341H00
- Microsoft-Interoperabilität 116341 COO

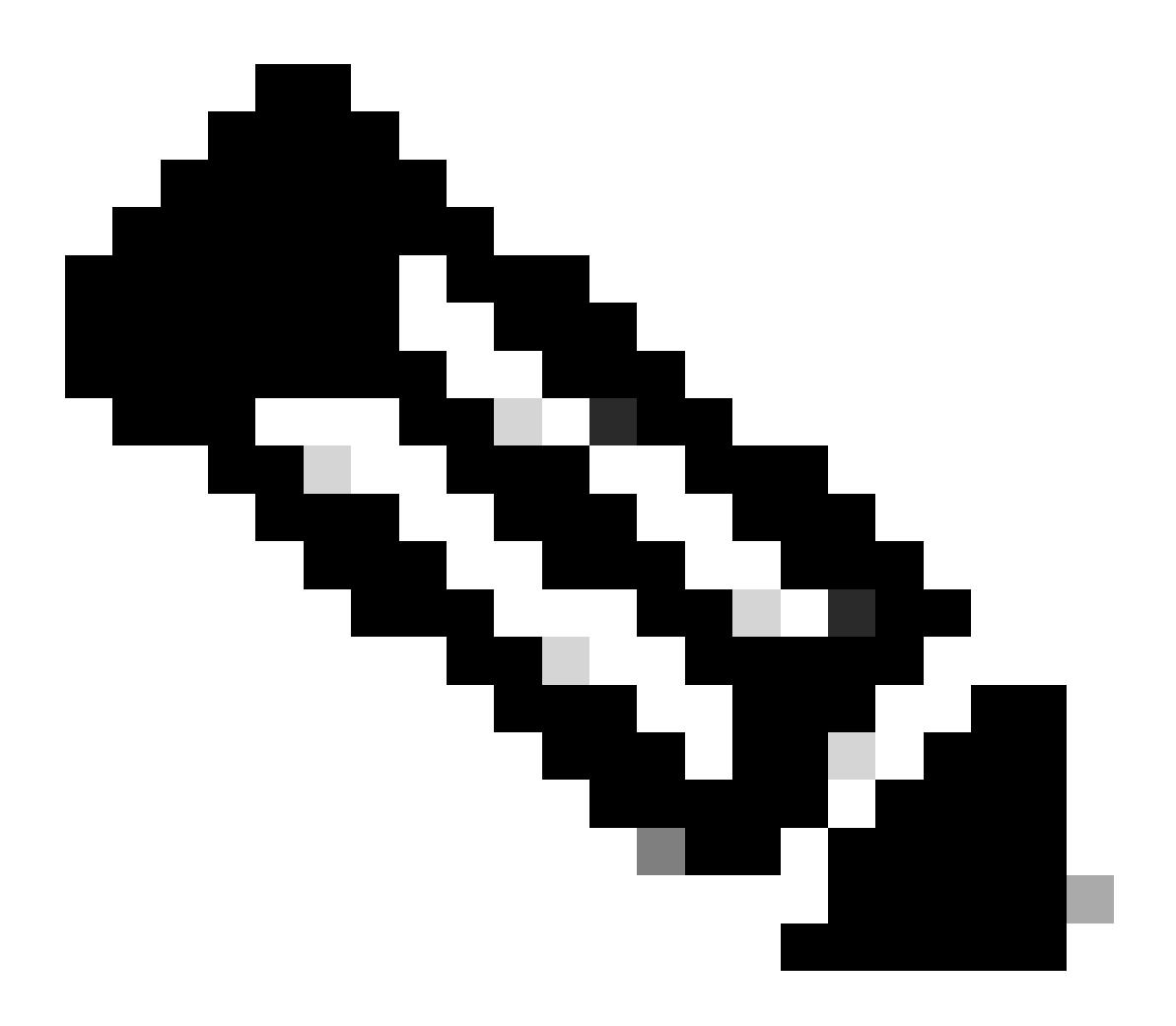

Hinweis: Für den mobilen Remote-Zugriff (MRA) sind keine Lizenzen erforderlich, es sei denn, Sie tätigen Videoanrufe von MRA-Clients an Adressen außerhalb Ihrer Domäne. Falls letzteres der Fall ist, benötigt Expressway E RMS-Lizenzen.

# Konvertieren von herkömmlichen Lizenzen in Smart Software-Lizenzen

Wenn Sie in Ihrem Virtual Account noch keine Smart-Lizenzen haben, können Sie Ihre vorhandenen Lizenzen im Smart Software Licensing-Portal (<u>https://software.cisco.com</u>) in Smart-Lizenzen umwandeln. Wenn Sie noch nicht über zulässige SKUs verfügen (nur RMS- und

Gerätelizenzen sind für Smart Licensing zulässig), benötigen Sie Ihre PAK-Nummer für die Lizenzen, die Sie umwandeln möchten, und ordnen diese Ihrem Smart Account zu, bevor Sie sie umwandeln können. Sie führen diese Verknüpfung im Portal zur Registrierung von Produktlizenzen durch. Wenn Sie keine PAK-Nummern haben, wenden Sie sich an Cisco Licensing, und geben Sie die Auftragsnummer an, damit dieser Ihnen bei der Umstellung helfen kann.

1. Navigieren Sie zu Cisco Software Central > Smart Software Licensing > Convert to Smart Licensing, und wählen Sie je nach Bedarf entweder Convert PAKs (PAKs umwandeln) oder Convert Licenses (Lizenzen umwandeln) aus.

| Cisco Software Central > Sma                                | art Software Licensing                                                       |                                                                                |                                                             |                                                                                             |                         |            |
|-------------------------------------------------------------|------------------------------------------------------------------------------|--------------------------------------------------------------------------------|-------------------------------------------------------------|---------------------------------------------------------------------------------------------|-------------------------|------------|
| Smart Software                                              | Licensing                                                                    |                                                                                |                                                             |                                                                                             | SL Product Details      | Support H  |
| Alerts Inventory Conve                                      | ert to Smart Licensing Reports                                               | Preferences On-Prem Account                                                    | ts Activity                                                 |                                                                                             |                         |            |
| License Conversion                                          |                                                                              |                                                                                |                                                             |                                                                                             |                         |            |
| Convert PAKs                                                | vert Licenses Conversion Hi                                                  | story Conversion Settings                                                      | Event Log                                                   |                                                                                             |                         |            |
| The table below contains de<br>that it has been assigned to | vices in your Smart Account that are<br>your Smart Account in the Product Li | using traditional licenses that can be conse Registration Portal. You can also | converted to Smart Softwar<br>to try entering the device in | e Licenses. If you do not see a device you e<br>formation in the License Conversion wizard. | xpect to see in the tab | le, ensure |
| There may be licenses that                                  | at are eligible to be converted, based                                       | on your automatic conversion settings                                          | Convert Now                                                 |                                                                                             |                         |            |
| Last Updated : 2024-Feb-1                                   | 3 11:30:08 🚯                                                                 |                                                                                |                                                             |                                                                                             |                         |            |
| Convert from a D                                            | Device File                                                                  |                                                                                |                                                             | Search Identifier. Product Family or Virtual                                                | Account                 | ٩,         |
| Device Identifier                                           | Product Family                                                               | Eligible SKUs                                                                  | Virtual Account                                             | Status                                                                                      | Actions                 |            |
|                                                             | Cisco On PremTelePresen.                                                     | A-FLEX-EXP-RMS (10), A-FLE                                                     | X 😰 DEFAULT                                                 |                                                                                             | Convert Licens          | es.        |
|                                                             |                                                                              |                                                                                | DEFAULT                                                     |                                                                                             | Convert Licens          | es         |
|                                                             |                                                                              |                                                                                | DEFAULT                                                     |                                                                                             | Convert Licens          | es         |
|                                                             |                                                                              |                                                                                | DEFAULT                                                     |                                                                                             | Convert Licens          | es         |
|                                                             |                                                                              |                                                                                | DEFAULT                                                     |                                                                                             | Convert Licens          | es         |
|                                                             |                                                                              |                                                                                | DEFAULT                                                     |                                                                                             | Convert Licens          | es         |
| enzumwandlung                                               |                                                                              |                                                                                |                                                             |                                                                                             |                         |            |

2. Wählen Sie die Lizenzen aus, die konvertiert werden sollen (A-FLEX-EXP-RMS, A-FLEX-EXP-DESK, A-FLEX-EXP-ROOM), und klicken Sie dann auf Lizenzen konvertieren.

- 3. Im Popup-Menü "In Smart Software-Lizenzen umwandeln":
  - a: Wählen Sie die Lizenzen aus, die konvertiert werden sollen, und klicken Sie auf "Weiter".
  - b: Überprüfen Sie Ihre Auswahl, und klicken Sie auf Lizenzen konvertieren.

## Transporteinstellungen

Bei der Konfiguration von Smart Licensing auf Expressway müssen die Transporteinstellungen auf der Seite Maintenance > Smart Licensing konfiguriert werden. In diesem Abschnitt erfahren Sie, wie Sie zu Smart Licensing gelangen.

| ansport settings                              | Direct                               |
|-----------------------------------------------|--------------------------------------|
|                                               | Direct                               |
| RL                                            | Cisco Smart Software Manager On-Prem |
|                                               | Proxy server                         |
| ot share my hostname or IP address with Cisco |                                      |

Transporteinstellungen für Expressway

Direkt: Expressway reicht direkt ins Internet bis zum Smart Receiver. Der Expressway erfordert für diese Methode HTTPS-Zugriff auf das Internet.

Cisco Smart Software Manager On-Prem: Expressway kommuniziert mit einem Satelliten-Server, der lokal in Ihrem Netzwerk läuft. (Konfigurieren Sie die Satellitenserver-URL mit /SmartTransport am Ende der Satelliten-URL.)

Proxy Server: Expressway muss sich über einen Proxy-Server mit dem Internet verbinden. Bei Bereitstellungen, bei denen Geräte nicht über HTTPS direkt auf das Internet zugreifen können, ist für diesen Datenverkehr ein Proxyserver erforderlich.

Geben Sie meinen Hostnamen oder meine IP-Adresse nicht an Cisco weiter: Wenn das Kontrollkästchen nicht aktiviert ist, wird der Hostname auf der Seite Smart Licensing > Product Instance angezeigt. Dies tritt nur bei der Verwendung von Token auf. Wenn Sie die Lizenzreservierung verwenden, werden auf der Produktinstanzseite Expressway und die Seriennummer des Geräts angezeigt. In diesem Beispiel werden e1 und e2 als Name angezeigt, da die Bereitstellung Token verwendet und das Kontrollkästchen nicht aktiviert ist.

| General        | Licenses     | Product Instanc | es Event Log |                         |                    |           |
|----------------|--------------|-----------------|--------------|-------------------------|--------------------|-----------|
| Authorize Lic  | cense-Enford | ced Features    | ₽            | et                      | 1                  | ×         |
| Name           |              |                 | Product Type | Last Contact            | Alerts             | Actions   |
| 381a299b95021  | 11edac28024  | 2cb007106       | CTSPMP       | 2023-Feb-04 20:52:27 (  | Reserved Licenses) | Actions - |
| e1             |              |                 | EXPY         | 2023-Sep-27 17:25:24    |                    | Actions - |
| e2             |              |                 | EXPY         | 2023-Sep-27 17:25:07    |                    | Actions - |
| fbf40ec6988911 | 1ebb8150242  | cb007104        | CTSPMP       | 2023-Jul-19 15:37:00 (R | teserved Licenses) | Actions - |

Produktinstanzseite - CSSM

## Smart Licensing mit Token

Smart Licensing mit Token war die einzige Methode, um eine Verbindung zu Smart Licensing zwischen den Versionen x12.6 und x14.0.11 herzustellen. Der Expressway musste den CSSM (Cloud oder standortbasiert) erreichen, um auf verfügbare Lizenzen zuzugreifen oder die Lizenznutzung zu aktualisieren. Durch die Integration von Smart Licensing wird die Verwaltung von Expressway-Lizenzen vereinfacht, sodass keine PAK-Lizenzierung mehr erforderlich ist. Vor

x14.1 muss Smart Licensing unter Wartung > Smart Licensing aktiviert sein, aber ab x14.1 ist Smart Licensing standardmäßig aktiviert.

Token gewähren dem/den Expressway(s) Zugriff auf alle verfügbaren Lizenzen im Virtual Account (VA) des CSSM.

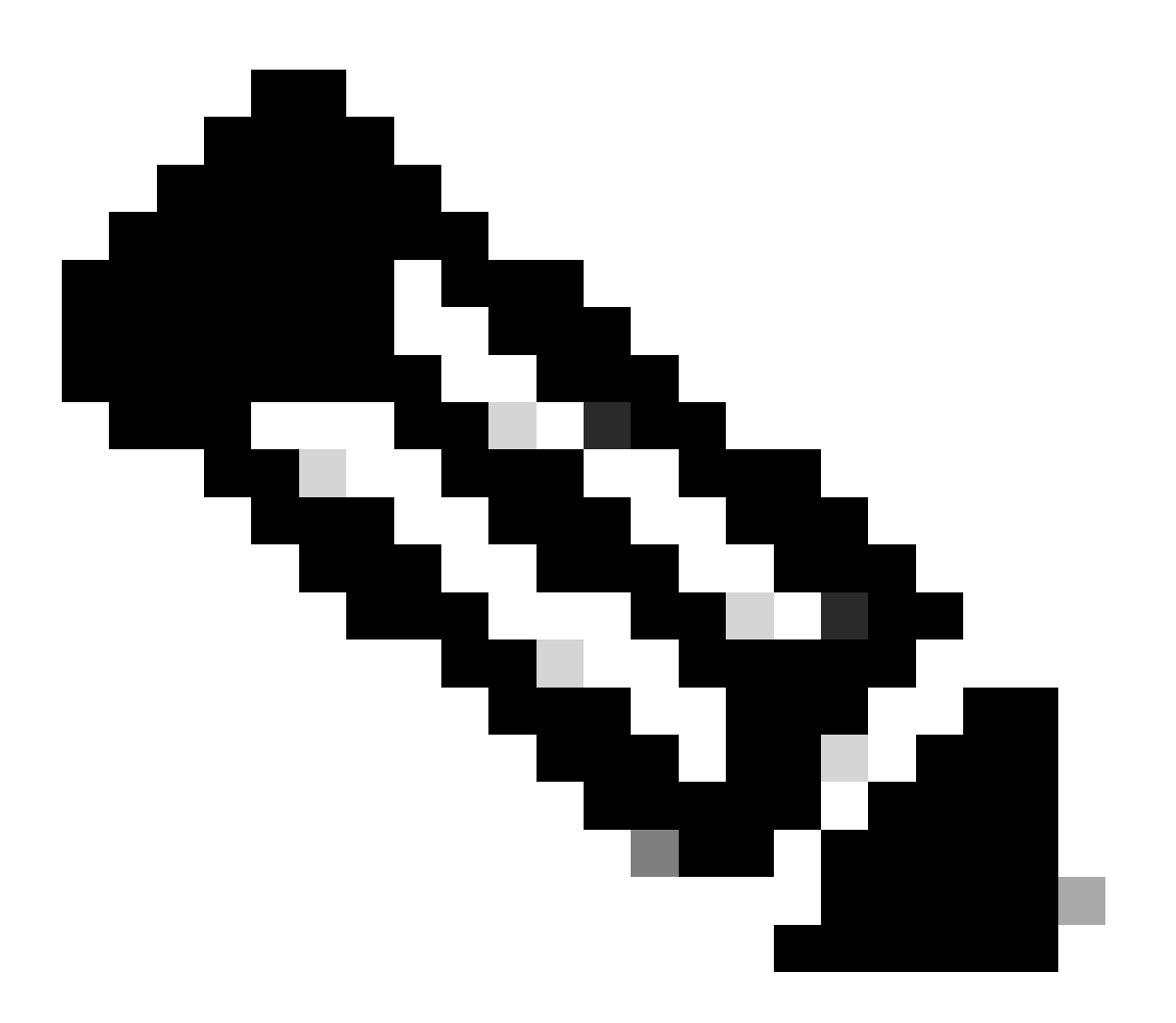

Hinweis: Jedem Knoten in einem Expressway-Cluster müssen Token zugewiesen sein. Durch die Anwendung eines Tokens auf den primären Schnellstraßenknoten werden die Peer-Knoten nicht lizenziert.

## Konfigurieren

- 1. Melden Sie sich bei software.cisco.com an, gehen Sie zur Registerkarte Allgemein im virtuellen Konto, und wählen Sie Neues Token aus.
- 2. Geben Sie bei der Tokenregistrierung eine Beschreibung, eine Ablaufzeit nach (Anzahl der Tage, für die das Token gültig ist, bevor es auf die Server angewendet wird, in Tagen) und eine maximale Anzahl an. Anzahl der Verwendungen, und klicken Sie auf Token erstellen.

|               | Central > Smart     | Software Licensing         |                                                                                                    | Smart account IIII tr                                                                                                    | ternalTestDemoAccount8.cisco.com |
|---------------|---------------------|----------------------------|----------------------------------------------------------------------------------------------------|----------------------------------------------------------------------------------------------------|----------------------------------|
| Smart S       | Software L          | icensing                   |                                                                                                    |                                                                                                    | SL Product Details Support Help  |
| Jerts Inver   | ntory Convert       | to Smart Licensing   Re    | ports   Preferences   On-Prem A                                                                                                    | Accounts Activity                                                                                                    |                                  |
| /irtual Acc   | count:              |                            | Virtual Account                                                                                                    |                                                                                                    | 3 Minor Hide Alerts              |
| General       | Licenses            | Product Instances          | Event Log                                                                                                    |                                                                                                    |                                  |
| Virtual A     | ccount              |                            |                                                                                                    |                                                                                                    |                                  |
| Descriptio    | in:                 | Darren M                   | cKinnon                                                                                                    |                                                                                                    |                                  |
| Default Vir   | rtual Account:      | No                         |                                                                                                    |                                                                                                    |                                  |
|               |                     |                            |                                                                                                    |                                                                                                    |                                  |
| The registrat | tion tokens below o | an be used to register nev | v product instances to this virtual acco                                                                                                    | punt.                                                                                                    |                                  |
| New Tok       | ken                 |                            | Create Registration                                                                                                    | n Token                                                                                                    | 0 ×                              |
| New Tok       | ken                 |                            | Create Registration<br>This will create a token that is<br>created, go to the Smart Licen<br>Virtual Account:                                                                                                    | Doken<br>used to register product instances, so that they can use licenses from this virtual account. Once if<br>sing configuration for your products and enter the token, to register them with this virtual account.                                                                                                    | • ×                              |
| New Toł       | ken                 |                            | Create Registration<br>This will create a token that is<br>created, go to the Smart Licen<br>Virtual Account:<br>Description                                                                                                    | Token  used to register product instances, so that they can use licenses from this virtual account. Once if sing configuration for your products and enter the token, to register them with this virtual account.  Description                                                                                                    | • ×                              |
| New Tok       | ken                 |                            | Create Registration<br>This will create a token that is<br>created, go to the Smart Lleen<br>Virtual Account:<br>Description:<br>• Expire Atter:                                                                                 | Token      used to register product instances, so that they can use licenses from this virtual account Once in     aing configuration for your products and enter the token. Io register them with this virtual account     Description                                                                                                    | • ×                              |
| New Tol       | ken                 |                            | Create Registration<br>This will create a token that is<br>created, go to the Smart Lloen<br>Virtual Account:<br>Descriptor:<br>• Expire Atter:                                                                                  | Token      used to register product instances, so that they can use licenses from this virtual account Once in     aing configuration for your products and enter the token. Io register them with this virtual account      Description         Joan         Days         How many days do you have to         apply this token to your server     Between 1 - 365, 30 days recommended                                                                                                    | • ×                              |
| New Tok       | ken                 |                            | Create Registration<br>This will create a token that is<br>created, go to the Smart Licen<br>Virtual Account:<br>Description;<br>• Expire After:<br>Max. Number of Uses:                                                         | Token      Used to register product instances, so that they can use licenses from this virtual account. Once if     ang configuration for your products and enter the token, to register them with this virtual account.      Description     Jo     Days     How many days do you have to     apply this token to your server      Between 1 - 365, 30 days recommended     How many times can a token be     used                                                                                                    | • ×                              |
| New Tok       | kon                 |                            | Create Registration<br>This will create a token that is<br>created, go to the Smart Licen<br>Virtual Account:<br>Description:<br>• Expine After:<br>Max. Number of Uses:                                                         | Token      Used to register product instances, so that they can use licenses from this virtual account. Once it sing configuration for your products and enter the token, to regater them with this virtual account.      Description      Description      Desc | • ×                              |
| New Tol       | kon                 |                            | Create Registration<br>This will create a token that is<br>created, go to the Smart Licen<br>Virtual Account:<br>Description:<br>• Expire After:<br>Max. Number of Uses:                                                         | Token      used to register product instances, so that they can use licenses from this virtual account. Once it sing configuration for your products and enter the token, to register them with this virtual account.      Description     Days  How many days do you have to     apply this token to your server      Between 1 - 365, 30 days recommended     Mow many times can a token be     used     The token will be expired when either the expiration of the maximum used is reached  Inclinnality on the products registered with this token ()                                                                                                    | • ×                              |
| New Tol       | kon                 |                            | Create Registration<br>This will create a taken that is<br>created, go to the Smart Licen<br>Virtual Account:<br>Description:<br>• Expire After:<br>Max. Number of Uses:<br>Allow export-controlled 1<br>indicates if encryption | Token Used to register product instances, so that they can use locenses from this virtual account. Once it sing configuration for your products and enter the token, to register them with this virtual account.   Description   30   30   30   Days   How many days do you have to apply this token to your server   Between 1 - 365, 30 days recommended   The token will be expired when either the expiration or the maximum uses is reached functionality on the products registered with this token ()                                                                                                    |                                  |

Erstellung von CSSM-Token

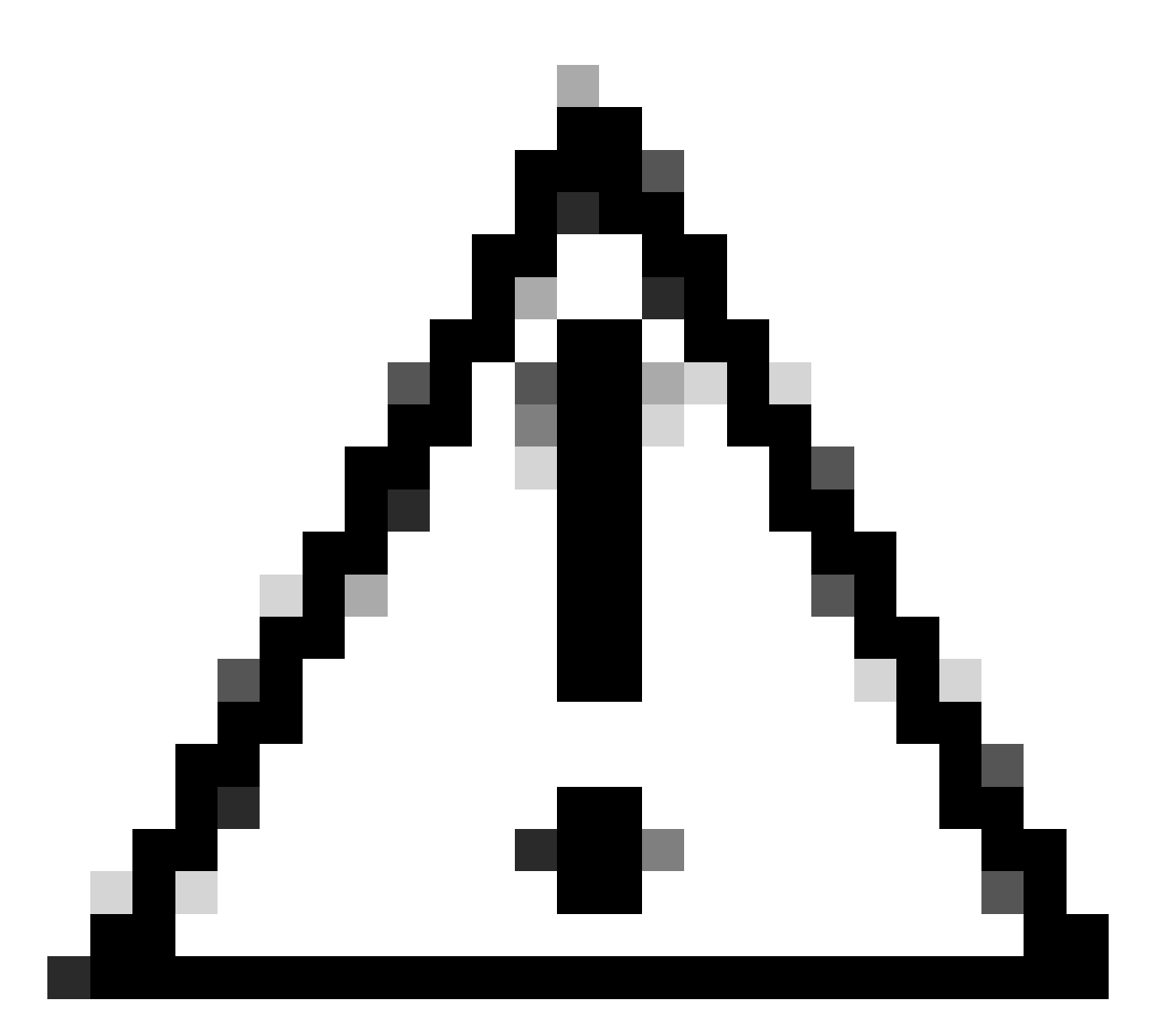

Achtung: Smart Licensing hat seine Zertifizierungsstelle (Certificate Authority, CA) im Januar 2023 geändert. Seitdem funktionieren Token nicht mehr, wenn eine direkte oder eine Proxy-Verbindung mit CSSM vor x14.0.11 verwendet wird. Weitere Informationen finden Sie unter Cisco Bug-ID <u>CSCwe09378</u>.

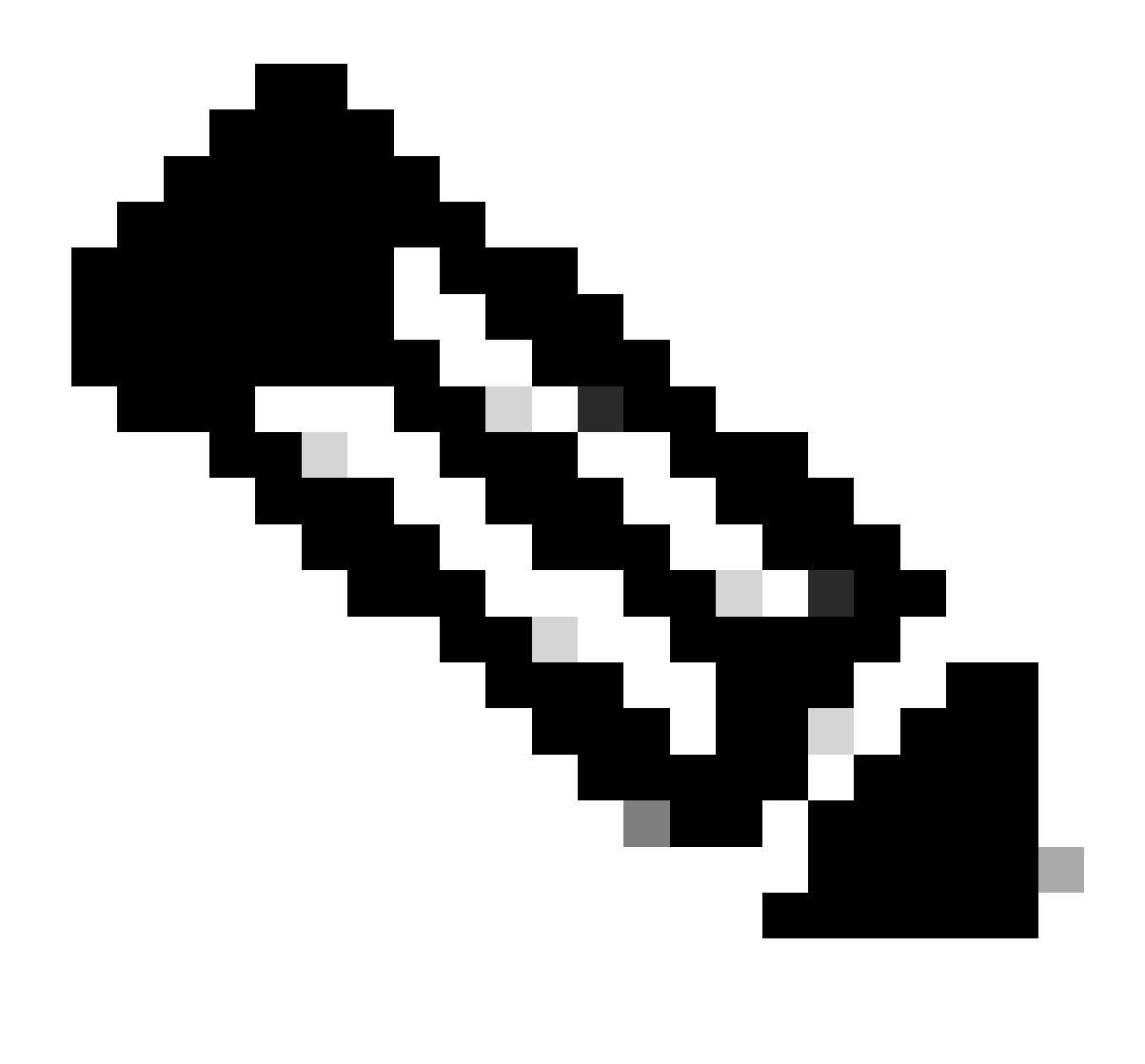

Hinweis: Nur registrierte Cisco Benutzer können auf interne Cisco Fehlerinformationen zugreifen.

- 3. Kopieren Sie das Token, und öffnen Sie auf jedem Expressway in der Bereitstellung Maintenance > Smart Licensing. Wenn Sie auf einer Expressway-Version x12.6 - x14.0.x arbeiten, müssen Sie Smart Licensing manuell aktivieren. Es wird eine Eingabeaufforderung angezeigt, die besagt, dass die Aktivierung von Smart Licensing nicht rückgängig gemacht werden kann, und dass ein Zurücksetzen auf die Werkseinstellungen erforderlich ist, wenn Sie zu herkömmlichen Lizenzen zurückkehren möchten.
- 4. Fügen Sie das Token in das Registrierungsfeld am unteren Seitenrand ein, und klicken Sie auf Registrieren.

Expressway-Tokenfeld

Die Nutzung der Bereitstellungslizenz wird automatisch alle 6 Stunden von Expressway auf CSSM aktualisiert. Wenn Sie die Nutzung jedoch zu einem bestimmten Zeitpunkt aktualisieren möchten, können Sie dies unter Expressway Maintenance > Smart Licensing tun und Update Usage Details (Nutzungsdetails aktualisieren) auswählen.

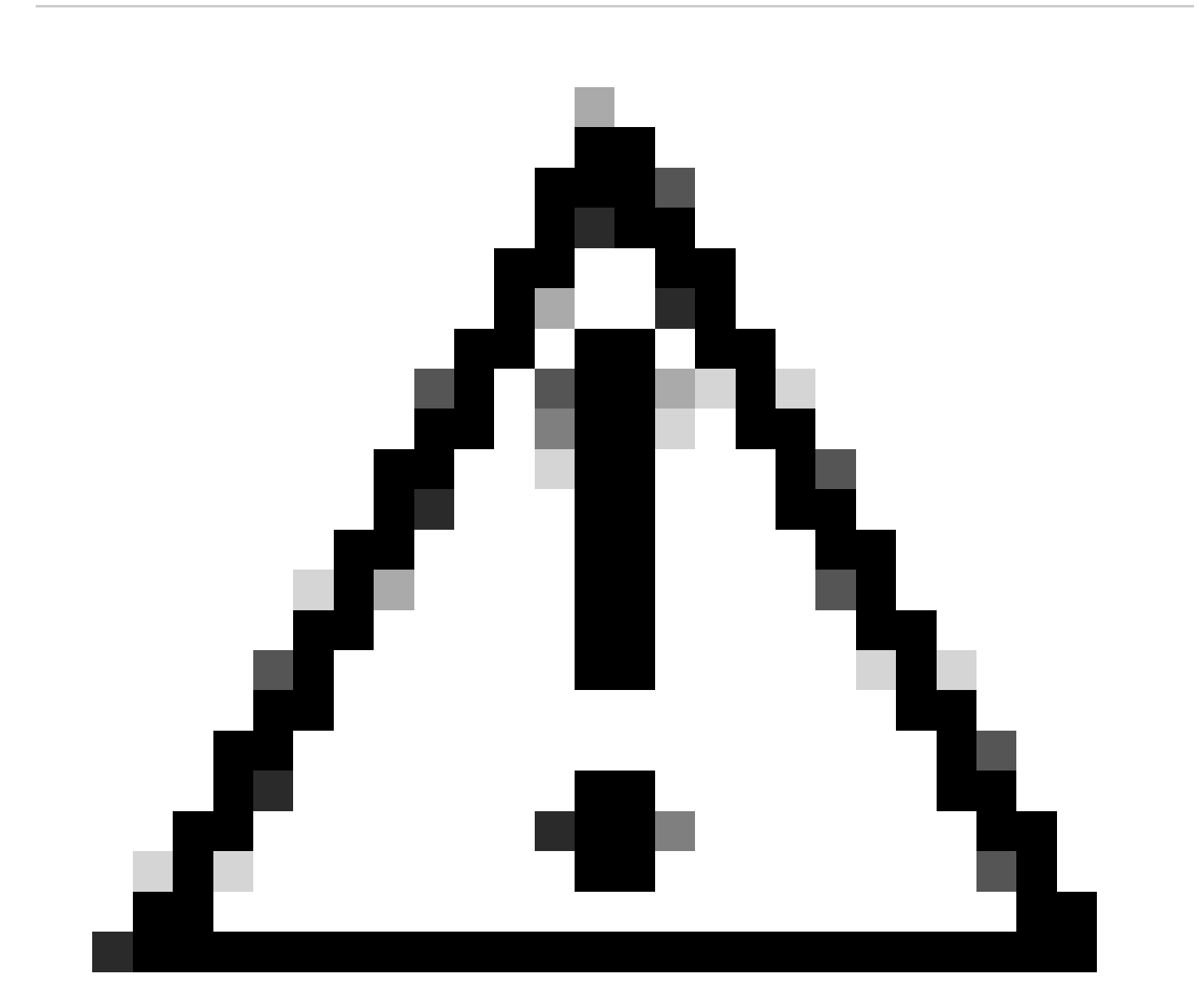

Vorsicht: Dies ist ressourcenintensiv und muss mit Vorsicht angewendet werden.

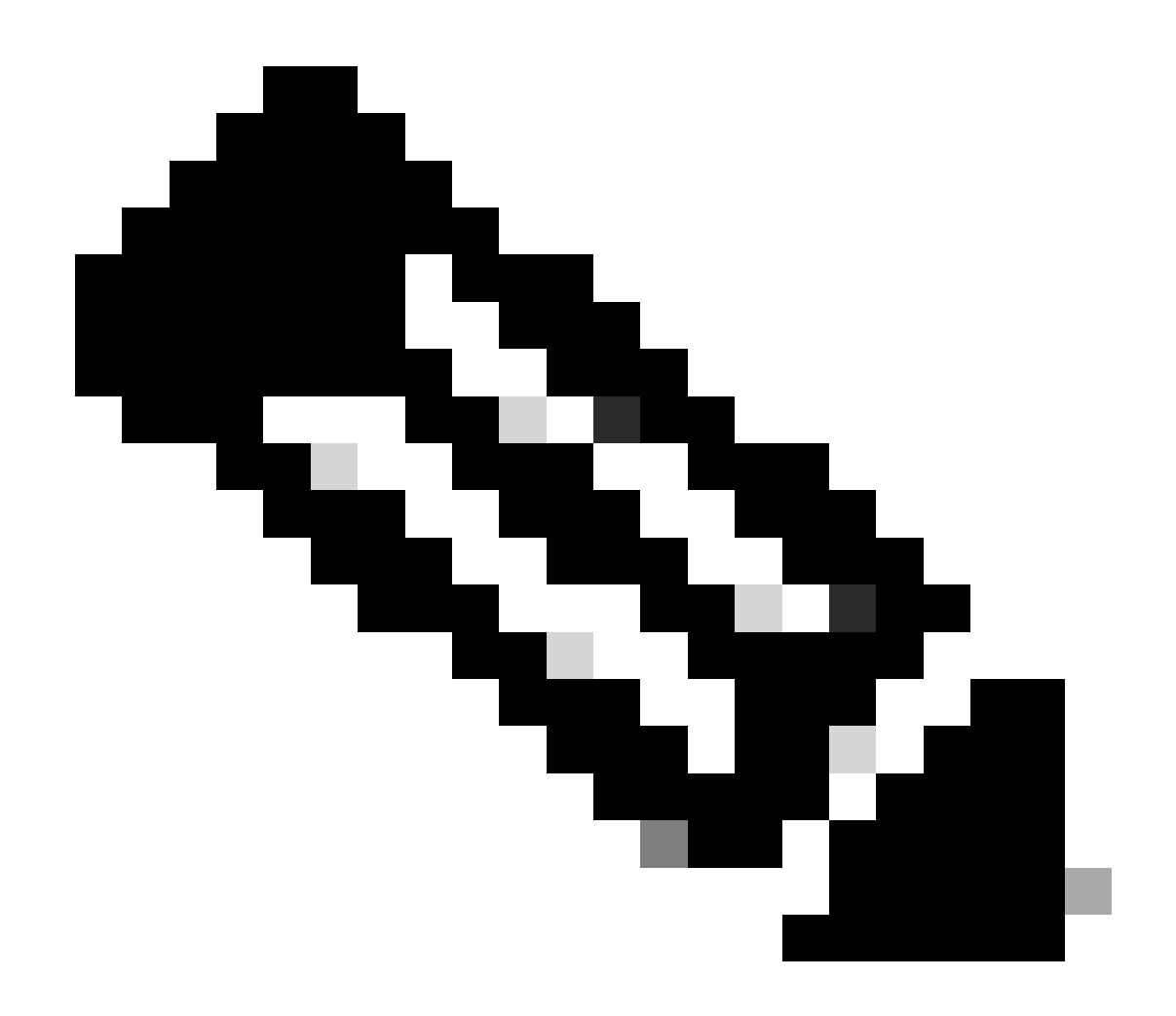

Hinweis: Hierbei wird davon ausgegangen, dass Sie die Transporteinstellungen bereits in Expressway Maintenance > Smart Licensing eingerichtet haben.

# Smart Licensing mit spezifischer Lizenzreservierung (SLR)

Die in Expressway x14.2 eingeführte SLR-Lizenzierungsmethode wird für Air-Gap-Bereitstellungen benötigt, bei denen Expressway nicht auf das Internet zugreifen kann, aber für alle Bereitstellungen geeignet ist, die Cloud-CSSM verwenden. Lizenzreservierungen sind nur für Cloud-CSSM möglich. Wenn Sie also über standortbasiertes CSSM verfügen, müssen Sie Smart Licensing-Token verwenden oder das Cisco Lizenzierungsteam beauftragen, ein neues virtuelles Konto in Ihrem Cloud CSSM, für die eine Lizenzreservierung möglich ist. Für jeden Knoten in einem Cluster muss Smart License Reservation aktiviert und konfiguriert sein.

Vor dem Beginn dürfen geclusterte Bereitstellungen bereits keine Alarme aufweisen. Weitere Informationen zum Clustering finden Sie in der Dokumentation zur Erstellung des Cisco Expressway-Clusters.

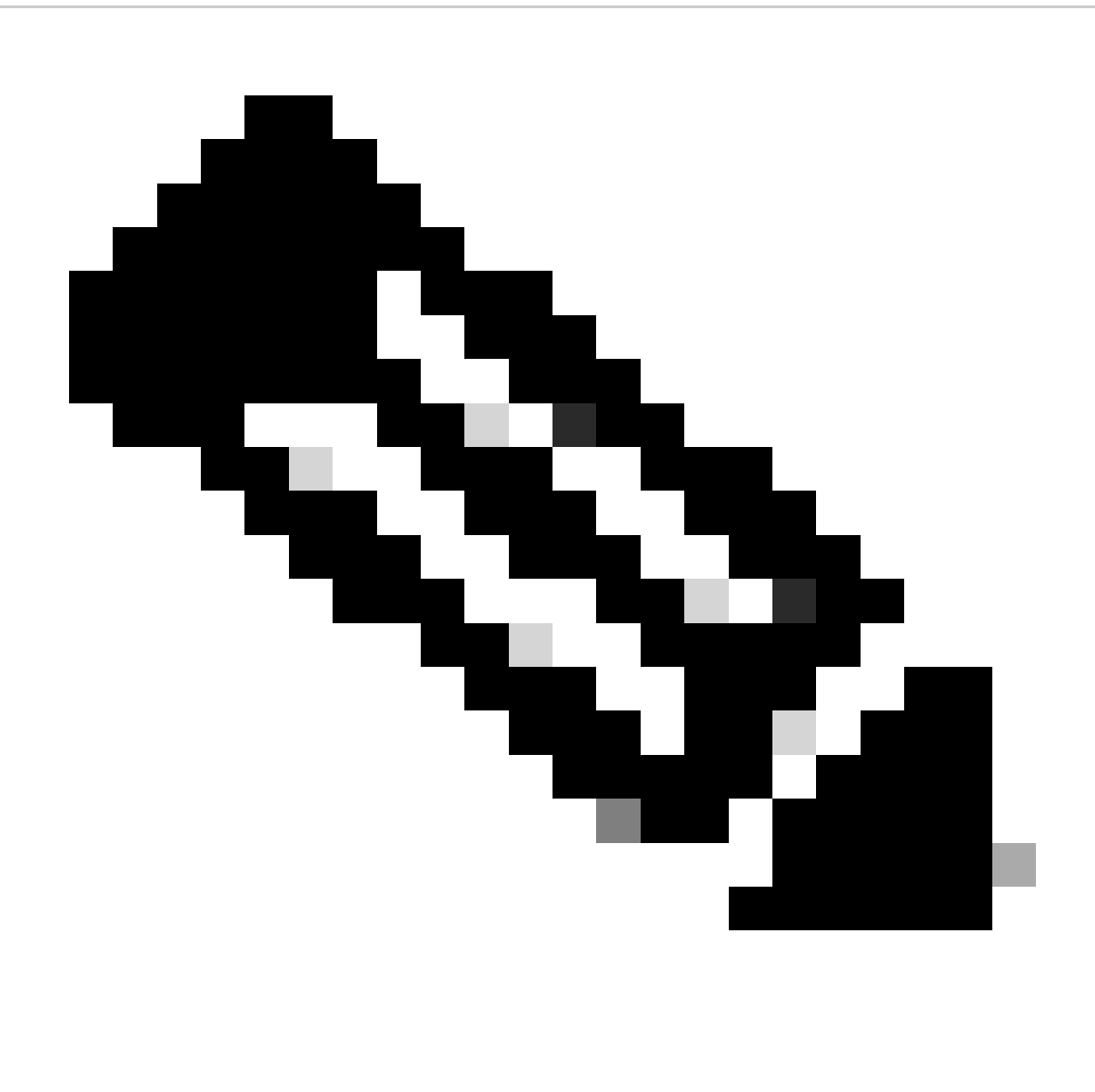

Hinweis: Für jeden Knoten im Expressway-Cluster muss eine spezielle Lizenzreservierung (SLR) durchgeführt werden.

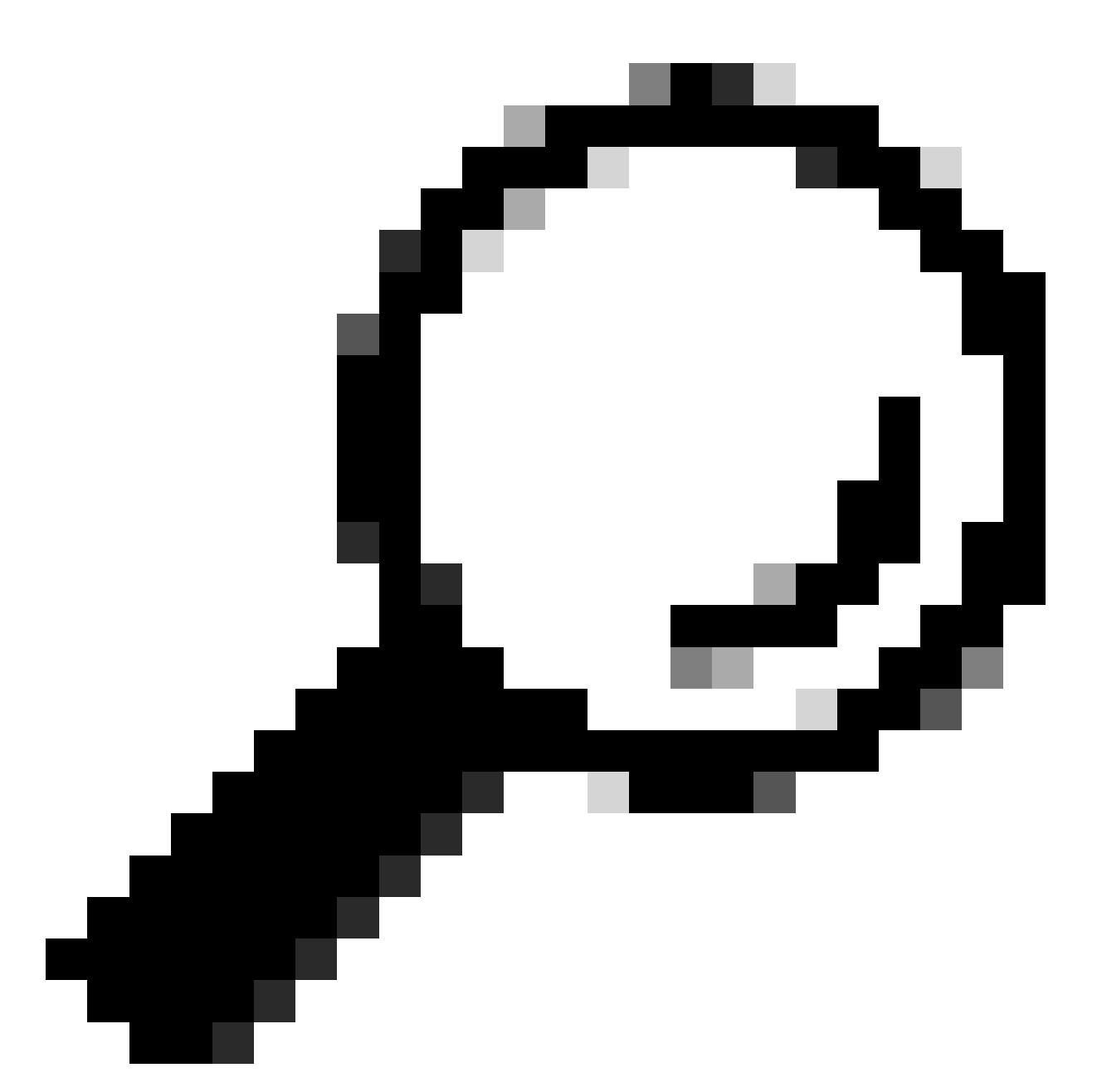

Tipp: SLR kann nicht mit Satellite CSSM und in Cloud CSSM mit demselben Virtual Account (VA) verwendet werden, der für die Verbindung mit dem Satelliten CSSM verwendet wird. Wenn Sie SLR verwenden möchten, müssen die Expressway Smart Licenses in eine andere oder eine neue VA in Cloud CSSM übertragen werden. Wenden Sie sich bei Bedarf an das Cisco Licensing-Team, um Unterstützung zu erhalten.

## Konfigurieren

Schritte zur Aktivierung von SLR:

- 1. Führen Sie in CLI den Befehl xconfiguration license Smart reservationEnable: on aus.
- 2. Führen Sie in CLI den Befehl xcommand license Smart reservation request aus.
- 3. Kopieren Sie den Code für die Reservierungsanfrage, und melden Sie sich beim Smart Account bei <u>Cisco Software Smart Licensing an.</u>

4. Klicken Sie im virtuellen Konto auf Lizenzreservierung, und fügen Sie den Reservierungsanforderungscode ein.

| Inv    | entory Co | nvert to Smart Lic | ensing Rep  | orts Preference | s On-Prem Accourt | nts Activity |
|--------|-----------|--------------------|-------------|-----------------|-------------------|--------------|
| ual Ac | count:    |                    | •           |                 |                   |              |
| eneral | License   | Produc             | t Instances | Event Log       |                   |              |

CSSM-Lizenzreservierung

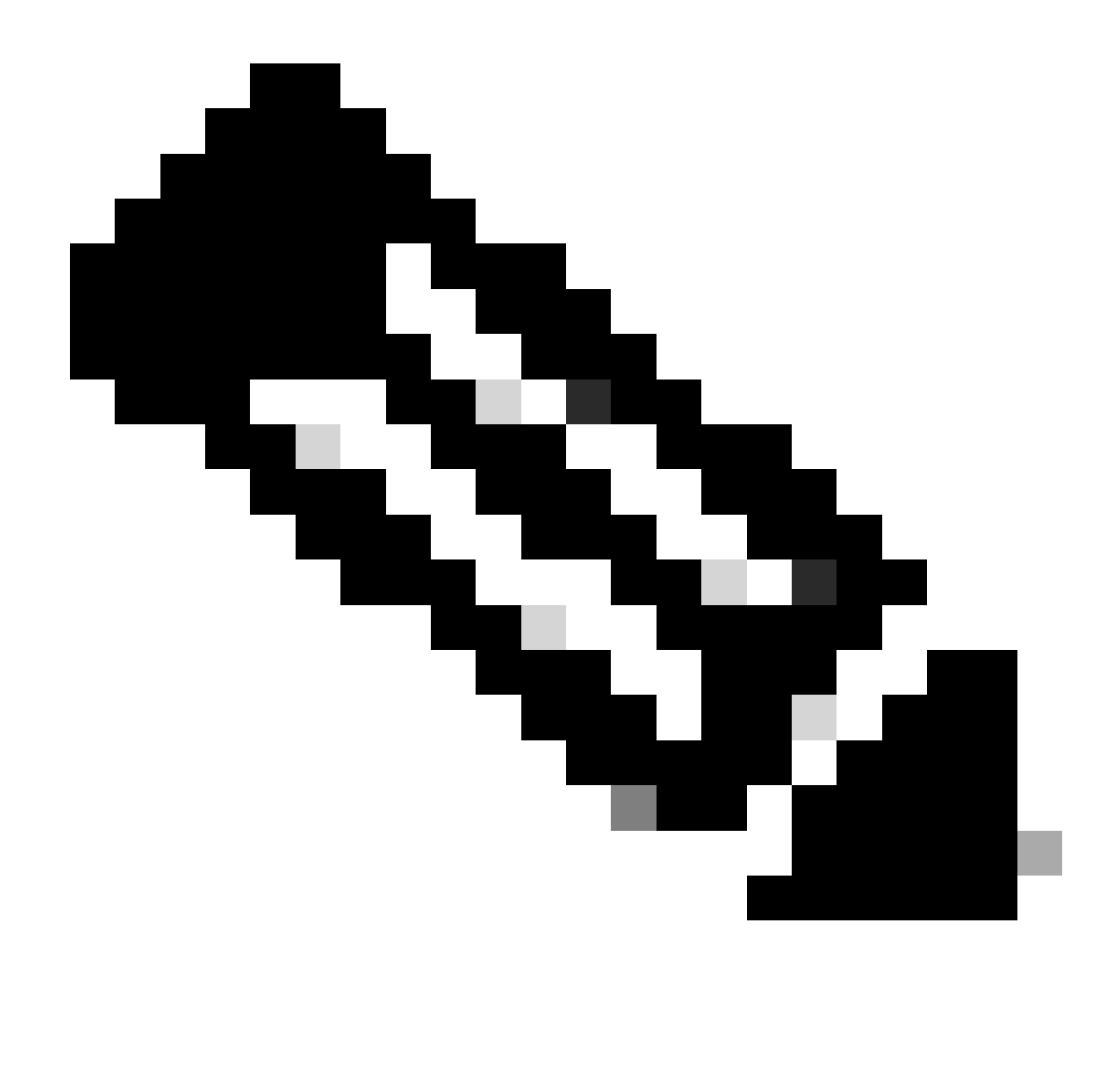

Hinweis: Wenn die Lizenzreservierung nicht das virtuelle Konto ist, wenden Sie sich an das Cisco Lizenzierungsteam.

5. Wählen Sie aus, wie viele Lizenzen für diese Anfrage reserviert werden sollen.

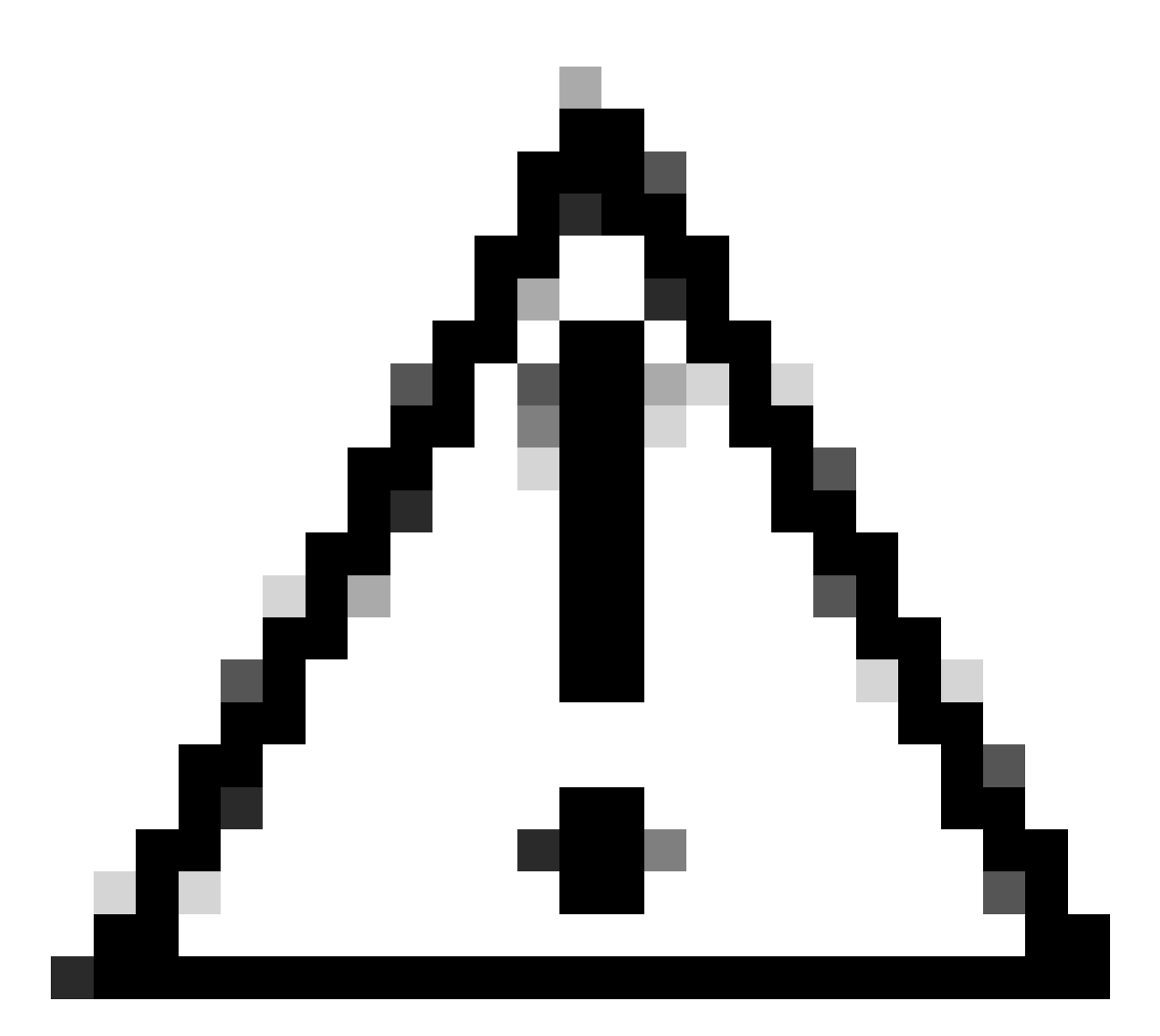

Achtung: Alle Knoten im Cluster müssen bei Smart Licensing registriert sein, d. h. es müssen einige Lizenzen für alle Knoten verfügbar sein. Weisen Sie nicht alle Lizenzen einem Knoten zu.

| art License Reserva                                                                                                    | tion                                                          |                                          |                              |               |         |  |
|----------------------------------------------------------------------------------------------------|---------------------------------------------------------------|------------------------------------------|------------------------------|---------------|---------|--|
| STEP 1 🗸                                                                                                    | STEP 2<br>Select Licenses                                     | STEP 3<br>Review and Confirm             | STEP 4<br>Authorization Code |               |         |  |
| Host Identifier:<br>UDI VID:                                                                                                    | 310ea119<br>1.0                                               |                                          |                              |               |         |  |
| Licenses to Reserve                                                                                                    | you have a sumius of the licenses y                           | nuwant to reserve in the Virtual Account | nt                           |               |         |  |
| Reserve a specific license                                                                                                    | Journers & Jurpus Gree (Gerdes y                              | Comment of Specific ID and Yingai Poulog | -                            |               |         |  |
| License                                                                                                    |                                                               | Expire                                   | is Purcha                    | sed Available | Reserve |  |
|                                                                                                    |                                                               |                                          |                              |               |         |  |
| Level2 Supports substitution                                                                                                    | 1                                                             |                                          |                              |               |         |  |
| Level2 Supports substitution<br>UC Manager Telepresence                                                                                                    | Room License                                                  | 2024                                     | Feb-16 5                     | 5             | 0       |  |
| Level2 Supports substitution<br>UC Manager Telepresence<br>UC Interaper Telepresence Room (                                                                                      | Room License                                                  | 2024                                     | Feb-16 5                     | 5             | 0       |  |
| Level2 Supports substitution<br>UC Manager Telepresence<br>UC stanager Telepresence Room L<br>Level 3                                                                            | Room License<br>Rente                                         | 2024                                     | Feb-16 5                     | 5             | 0       |  |
| Level2 Supports substitution<br>UC Manager Telepresence<br>UC Manager Telepresence Room D<br>Level 3<br>UC Manager Telepresen<br>UC Manager Telepresen                           | Room License<br>Rense<br>noe Room License (12.x)<br>m License | 2024                                     | Feb-16 5                     | 5             | 0       |  |
| Level2 Supports substitution<br>UC Manager Telepresence<br>UC Manager Telepresence Room L<br>Level 3<br>UC Manager Telepresen<br>UC Manager Telepresen<br>UC Manager Telepresen  | Room License<br>Rese<br>noe Room License (12 x)<br>In License | 2024                                     | Feb-16 5                     | 5             | 0       |  |
| Level2 Supports substitution<br>UC Manager Telepresence<br>UC Islanger Telepresence Room (<br>Level 3<br>UC Manager Telepresen<br>UC Manager Telepresen<br>UC Manager Telepresen | Room License<br>Reste<br>noe Room License (12.x)<br>In Joanse | 2024                                     | Feb-16 6                     | 5             | 0       |  |

CSSM-Lizenzreservierung

6. Klicken Sie nach der Überprüfung auf Autorisierungscode generieren.

| art License Reservat                                           | ion             |                    |                    |                                         |
|----------------------------------------------------------------|-----------------|--------------------|--------------------|-----------------------------------------|
| step 1 🗸                                                       | STEP 2 V        | STEP 3             | STEP 4             |                                         |
| Enter Request Code                                             | Select Licenses | Review and Confirm | Authorization Code |                                         |
| Product Type:                                                  | EXPY            |                    |                    |                                         |
| UDI PID:                                                       | Expressway      |                    |                    |                                         |
| UDI Serial Number:                                             | 098AA971        |                    |                    |                                         |
| Host Identifier:                                               | 310ea119        |                    |                    |                                         |
| UDEVID:                                                        | 1.0             |                    |                    |                                         |
| Licenses to Reserve                                            |                 |                    |                    |                                         |
| License                                                        |                 |                    | Expires            | Quantity to Reserve                     |
| Level 2                                                        |                 |                    |                    |                                         |
| UC Manager Telepresence R<br>UC Manager Telepresence Room Lice | toom License    |                    | 2024-Feb-16        | 1                                       |
|                                                                |                 |                    |                    |                                         |
|                                                                |                 |                    |                    |                                         |
|                                                                |                 |                    |                    | Cancel Back Consents Authorization Code |
|                                                                |                 |                    |                    |                                         |

CSSM-Prüfung und -Bestätigung

7. Kopieren Sie den Autorisierungscode, oder laden Sie ihn als Datei herunter, und schließen Sie dieses Fenster.

| STEP 1 V                                                                                                    | STEP 2 V                                                                                                    | STEP 3 V                                                                                                    | STEP 4                                                                                                    |                                                                                                    |                             |
|----------------------------------------------------------------------------------------------------|----------------------------------------------------------------------------------------------------|----------------------------------------------------------------------------------------------------|----------------------------------------------------------------------------------------------------|----------------------------------------------------------------------------------------------------|-----------------------------|
| Enter Request Code                                                                                                    | Select Licenses                                                                                                    | Review and Confirm                                                                                                    | Authorization Code                                                                                                    |                                                                                                    |                             |
| Product Type:                                                                                                    | EXPY                                                                                                    |                                                                                                    |                                                                                                    |                                                                                                    |                             |
| UDI PID:                                                                                                    | Expressway                                                                                                    |                                                                                                    |                                                                                                    |                                                                                                    |                             |
| UDI Serial Number:                                                                                                    | 098AA971                                                                                                    |                                                                                                    |                                                                                                    |                                                                                                    |                             |
| Host Identifier:                                                                                                    | 310ea119                                                                                                    |                                                                                                    |                                                                                                    |                                                                                                    |                             |
| UDI VID:                                                                                                    | 1.0                                                                                                    |                                                                                                    |                                                                                                    |                                                                                                    |                             |
| <pre><specificplr><authorization <entitlement=""><tag>regid 2019</tag></authorization></specificplr></pre>                                              | code> <flag>A</flag> <version>C&lt;03.com.cisco.UCM_TelePresenceR<br/><licensetype>TERM<th>rsion&gt;<piid>4481dfb4-b10e-4ce1-ba4<br/>oom,14.0_21d59e5c-87fa-4d7c-9c9c-<br/>enseType&gt;<displayname>UC Manag<br/>ubscriptionID&gt;<th>5-8864c5f06e6f 5-8864c5f06e6f fb36fb93276 tag&gt;<count>1</count>111111111111111111111111111111111111111111111111111111111111111111111111111111111111111111111111111111111111111111111111111111111111111111111111111111111111111111111111111111111111111111111111111111111111111111111111111</th><th>&gt;1695065663125<er<br>unt&gt;<startdate>2023-Feb-16 UTC<br/>lisplayName&gt;<tagdescription>UC 1</tagdescription></startdate></er<br></th><th>ntitlements&gt;<br/><br/>Manager</th></displayname></piid></th></licensetype></version> | rsion> <piid>4481dfb4-b10e-4ce1-ba4<br/>oom,14.0_21d59e5c-87fa-4d7c-9c9c-<br/>enseType&gt;<displayname>UC Manag<br/>ubscriptionID&gt;<th>5-8864c5f06e6f 5-8864c5f06e6f fb36fb93276 tag&gt;<count>1</count>111111111111111111111111111111111111111111111111111111111111111111111111111111111111111111111111111111111111111111111111111111111111111111111111111111111111111111111111111111111111111111111111111111111111111111111111111</th><th>&gt;1695065663125<er<br>unt&gt;<startdate>2023-Feb-16 UTC<br/>lisplayName&gt;<tagdescription>UC 1</tagdescription></startdate></er<br></th><th>ntitlements&gt;<br/><br/>Manager</th></displayname></piid> | 5-8864c5f06e6f 5-8864c5f06e6f fb36fb93276 tag> <count>1</count> 111111111111111111111111111111111111111111111111111111111111111111111111111111111111111111111111111111111111111111111111111111111111111111111111111111111111111111111111111111111111111111111111111111111111111111111111111 | >1695065663125 <er<br>unt&gt;<startdate>2023-Feb-16 UTC<br/>lisplayName&gt;<tagdescription>UC 1</tagdescription></startdate></er<br> | ntitlements><br><br>Manager |
| vendDate>2024.Feb-16 UTC<br>Telepresence Room License-<br><signature>MEQCIHT9Kszc8<br/><udi>P.Expressway.S.098AA</udi></signature>                      | /tagDescription> <subscriptionid>/YaReNNuQvB08xUhAIAN3da4Ybsc<br/>971,V:1.0,H:310ea119<td>/2FSXhTAIAK7bpOq90cuZoloyieOmu<br/>cPLR&gt;</td><td>gxsQSeg/II0w4XVEEYDp1IA==&lt;</td><td>signature&gt;</td><td></td></subscriptionid>                                                                                                    | /2FSXhTAIAK7bpOq90cuZoloyieOmu<br>cPLR>                                                                                                    | gxsQSeg/II0w4XVEEYDp1IA==<                                                                                                    | signature>                                                                                                    |                             |
| <pre>vendDate&gt;2024-Feb-16 UTC<br/>Telepresence Room License-<br/><signature>MEQCIHT9K3268<br/><udi>P.Expressway.S.098AA<br/></udi></signature></pre> | TagDescription-subscriptionID>-is<br>YaReNNuQv808xUhAIAN3da4Ybs<br>971,V:1.0,H:310ea119see the configuration guide for the p                                                                                                    | v2FSXhTAIAK7bpOq90cu2bloyleOmu<br>cPLR><br>roduct being licensed                                                                                                    | gxsQSeg/IOw4XVEEYDp1fA==<                                                                                                    | 'signature>                                                                                                    |                             |

CSSM SLR-Auth-Code

 Geben Sie in der Expressway-CLI den Befehl xcommand License Smart Reservation Install <kopiertes Authentifizierungstoken> ein (das SLR-Authentifizierungstoken MUSS in Anführungszeichen am Ende und am Anfang stehen). Es ist nicht erforderlich, den Bestätigungscode für CSSM einzugeben.

| xcommand License Smart Reservation I<br>mestamp>169566563125cent<br>tsl2023-Feb-16 UT<br>e <tagdescription>UC Ma<br/>ode&gt;<signature>MEQCIHIT9KszC8/YaReNNU<br/>0ea119Authorization code installed.<br/>Please enter the confirmation code t<br/>meter the confirmation code tPlease enter the confirmation code tPlease enter the confirmation code t</signature></tagdescription> | nstall " <specificplr≫authorizat<br>titlements≫entitlement≫tag&gt;reg<br/>cr/startDate≫endDate&gt;2024-Feb-1<br/>nager Telepresence Room License<br/>QvB08xUhAIAN3da4Ybsc/2FSXhTAiAK7<br/>o CSSM account: bbcda4ac</specificplr≫authorizat<br> | ionCode> <flag>A</flag> <version>C</version> cp<br>id.2019-03.com.cisco.UCM_TelePresenceRoom,14<br>6 UTC <li>censeType&gt;TERM/tagDescription&gt;<subscriptionid>bp0q90cuZoloyieOmugxsQSeg/It0w4XVEEYDp1fA==&lt;,</subscriptionid></li> | iid>4481dfb4-b10e-4ce1-ba45-8864c5f06e6ftid>4481dfb4-b10e-4ce1-ba45-8864c5f06e6ftid>0_21d59e5c-87fa-4d7c-9c9c-afb36fb93276c/tag>cour<br>e>cdisplayName>UC Manager Telepresence Room Licens<br>onID>:/authorization(<br>/signature> <udi>P:Expressway,S:098AA971,V:1.0,H:31<br/>/signature&gt;<udi>P:Expressway,S:098AA971,V:1.0,H:31</udi></udi> |
|----------------------------------------------------------------------------------------------------|----------------------------------------------------------------------------------------------------|----------------------------------------------------------------------------------------------------|----------------------------------------------------------------------------------------------------|
| Smart licensing                                                                                                    |                                                                                                    |                                                                                                    | You are here: Maintenance * Smart licensing                                                                                                    |
| Warning: Your current hardware does not meet supported VM of                                                                                                    | onfiguration requirements. For information on standard configu                                                                                                    | ration for this version of Expressway, view Virtualization for Cisco Expressway, page.                                                                                                    |                                                                                                    |
| Continuation                                                                                                    |                                                                                                    |                                                                                                    |                                                                                                    |
|                                                                                                    |                                                                                                    |                                                                                                    |                                                                                                    |
| Smart licensing mode                                                                                                    | Reservation >> (j)                                                                                                    |                                                                                                    |                                                                                                    |
|                                                                                                    |                                                                                                    |                                                                                                    |                                                                                                    |
| Licensing status                                                                                                    |                                                                                                    |                                                                                                    |                                                                                                    |
| Registration status                                                                                                    | ✓ Bet                                                                                                    | pistered - Specific License Reservation                                                                                                    |                                                                                                    |
| License authorization status                                                                                                    | - But                                                                                                    | horized - Reserved Indicates SLR licensing                                                                                                    | is being used                                                                                                    |
| Smart account                                                                                                    |                                                                                                    |                                                                                                    |                                                                                                    |
| Virtual account                                                                                                    |                                                                                                    |                                                                                                    |                                                                                                    |
| License usage (last updated: 14:34:27 UTC)                                                                                                    |                                                                                                    |                                                                                                    |                                                                                                    |
| License type                                                                                                    | Current usage                                                                                                    | Status                                                                                                    | Description                                                                                                    |
| UCM_TelePresenceRoom                                                                                                    | 1                                                                                                    | AUTHORIZED                                                                                                    | UC Manager Telepresence Room License                                                                                                    |
| UCM_Enhanced                                                                                                    | 0                                                                                                    | NOT IN USE                                                                                                    | UC Manager Enhanced License                                                                                                    |
| EXPY_RMS                                                                                                    | 0                                                                                                    | NOT IN USE                                                                                                    | Cisco Expressway Rich Media Session License                                                                                                    |
| Update usage details                                                                                                    |                                                                                                    |                                                                                                    |                                                                                                    |

Expressway registriert mit SLR

## Zurückgeben reservierter Lizenzen

Möglicherweise möchten oder müssen Sie Ihre reservierten Lizenzen zurückgeben. Dies kann daran liegen, dass ein Expressway außer Betrieb genommen und aus einem anderen Grund in Betrieb genommen wurde. Wenn Sie die Reservierung aktualisieren müssen, um weitere Lizenzen hinzuzufügen, lesen Sie den Abschnitt Updating License. Es ist nicht erforderlich, die Lizenz zurückzugeben und von vorne zu beginnen, um sie zu aktualisieren. 1. Führen Sie in der Befehlszeilenschnittstelle von Expressway den Befehl xcommand license Smart reservation return aus.

2. Kopieren Sie den Code (wenn Sie diesen Code verlieren, wenden Sie sich an Cisco Licensing, um die Produktinstanz entfernen zu lassen).

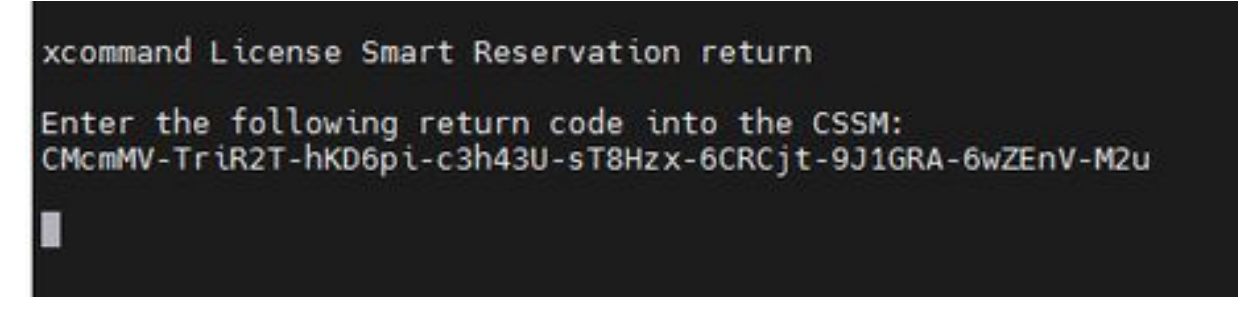

Expressway CLI - Lizenz-Rückgabecode

3. Gehen Sie im Virtual Account auf Smart Licensing zu Produktinstanzen > Aktionen für den betreffenden Expressway, klicken Sie auf Entfernen, und geben Sie den aus der CLI kopierten Rückgabecode für Reservierungen ein.

| tual Account:                                            |                                                                                                    |                                                                                                    |                                                         | 3 Minor Hide Alerts                  |
|----------------------------------------------------------|----------------------------------------------------------------------------------------------------|----------------------------------------------------------------------------------------------------|---------------------------------------------------------|--------------------------------------|
| Seneral Licenses Product Instances                       | Event Log                                                                                                    |                                                                                                    |                                                         |                                      |
| Authorize License-Enforced Features                      |                                                                                                    |                                                                                                    | expressway                                              | × 9,                                 |
| Name                                                     | Product Type                                                                                                    | Last Contact                                                                                                    | Alerts                                                  | Actions                              |
| e1                                                       | EXPY                                                                                                    | 2023-Sep-18 18:41:                                                                                                    | 28                                                      | Actions +                            |
| e2                                                       | EXPY                                                                                                    | 2023-Sep-18 18:24:                                                                                                    | 20                                                      | Actions +                            |
| e3                                                       | EXPY                                                                                                    | 2023-Sep-18 18:24:                                                                                                    | 50                                                      | Actions +                            |
| 64                                                       | EXPY                                                                                                    | 2023-Sep-18 18:25:                                                                                                    | 17                                                      | Actions -                            |
| expewebapp                                               | EXPY                                                                                                    | 2023-Sep-18 15:38:                                                                                                    | 16                                                      | Actions +                            |
| UDI_PID:Expressway; UDI_SN:098AA971; UDI_VID:1.0;        | EXPY                                                                                                    | 2023-Sep-18 19:34:                                                                                                    | 23 (Reserved Licenses)                                  | Actions + 🕕                          |
|                                                          |                                                                                                    |                                                                                                    |                                                         | Update Reserved Licenses             |
|                                                          |                                                                                                    |                                                                                                    |                                                         | Repost Licenses from a Failed Produc |
| Remove<br>To remove<br>available<br>Product B<br>• Reser | e Reservation<br>e a Product Instance that<br>to other Product Instance<br>instance. If you cannot ge<br>vation Return Code: | Lhas reserved licenses and make those lic<br>ts, enter in the Reservation Return Code g<br>nerate a Reservation Return Code, contac<br>CMcmMV-TriR2T-hKD6pi-c3h43U-sT8i<br>6CRCgI-9J1GRA-6wZEnV-M2t | enses once again<br>enerated by the<br>t Cisco Support. |                                      |
|                                                          |                                                                                                    | (4) Remove Res                                                                                                    | ervation Cancel                                         |                                      |

CSSM - Lizenzrückgabe

# Reservierte Lizenzen aktualisieren

Falls Sie zusätzliche Lizenzen zu ihrer SLR-Reservierung hinzufügen müssen, können Sie dies tun, indem Sie zuerst die Änderung in der Cloud-CSSM vornehmen, dann die Expressways selbst

aktualisieren und dann den Bestätigungscode von Expressway zurück in die Cloud-CSSM eingeben.

- 1. Suchen Sie in CSSM Expressway reservation in Virtual Account > Product Instances.
- 2. Wählen Sie Aktionen > Reservierungslizenzen aktualisieren.

| tual Acc   | ount:           | *                        |           |         |                   |                                     | 3 Minor Hide Alerts                          |
|------------|-----------------|--------------------------|-----------|---------|-------------------|-------------------------------------|----------------------------------------------|
| General    | Licenses        | Product Instances        | Event Log |         |                   |                                     |                                              |
| Authorize  | e License-Enfor | ced Features             |           |         |                   | Search by Device or by Product Type | ٩                                            |
| Name       |                 |                          | Produc    | ct Type | Last Contact      | Alerts                              | Actions                                      |
| fb140ec698 | 8911ebb8150242  | 2cb007104                | CTSPI     | MP      | 2023-Jul-19 15:37 | 1:00 (Reserved Licenses)            | Actions +                                    |
| UDI_PID.E  | xpressway; UDI_ | SN:0A3BA3D7: UDI_VID:1.0 | EXPY      |         | 2023-Sep-29 14:4  | 17:13 (Reserved Licenses)           | Actions +                                    |
|            |                 |                          |           |         |                   |                                     | Transfer                                     |
| 10 ~       |                 |                          |           |         |                   | Showing Page 2 of                   | Update Reserved Licenses                     |
|            |                 |                          |           |         |                   |                                     | Remove<br>Rehost Licenses from a Failed Prod |

Aktualisierung der CSSM-Produktinstanz

- 3. Wählen Sie "Spezifische Lizenz reservieren", und geben Sie neue Beträge ein.
- 4. Klicken Sie auf Weiter > Autorisierungscode generieren.

| STEP 1                                                               |                 | STEP 2<br>Review and Confirm | STEP 3<br>Authorization Code |
|----------------------------------------------------------------------|-----------------|------------------------------|------------------------------|
| Host Identifier:<br>UDI VID:                                         | 310ea219<br>1.0 |                              |                              |
| Licenses to Reserve                                                  |                 |                              |                              |
| License                                                              |                 | Expires                      | Quantity to Reserve          |
| Level 4                                                              |                 |                              |                              |
| UC Manager Enhanced L<br>UC Manager Enhanced License                 | cense           |                              | 5                            |
| Cisco Expressway Rich Media<br>Cisco Expressway Rich Media Sestion L | Session License | 2024-Feb-16                  | 5                            |
| Level 2                                                              |                 |                              |                              |
| UC Manager Telepresence Ro<br>UC Manager Telepresence Room Licens    | e License       | 2024-Feb-16                  | 1                            |
|                                                                      |                 |                              |                              |

CSSM Auth-Code generieren

- 5. Kopieren Sie den neuen Autorisierungscode.
- 6. Lassen Sie dieses Fenster geöffnet, um den von Expressway generierten Bestätigungscode einzugeben. Wenn es jedoch geschlossen ist, kann der Bestätigungscode später eingegeben werden.
- 7. Führen Sie in der Befehlszeilenschnittstelle von Expressway den Befehl xcommand license Smart reservation install <Authentifizierungscode> aus, und kopieren Sie den

Bestätigungscode.

8. Kehren Sie zum CSSM zurück, um den Bestätigungscode einzugeben. Die Lizenzreservierung wird erst abgeschlossen, wenn dies geschehen ist.

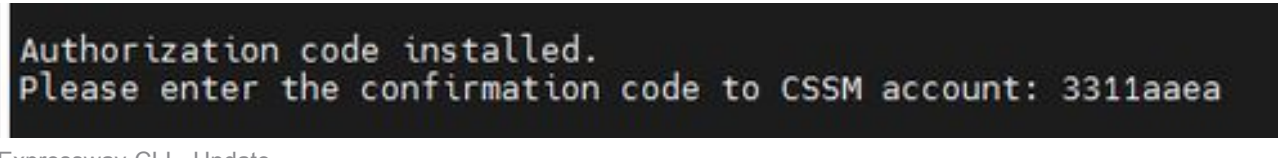

Expressway-CLI - Update

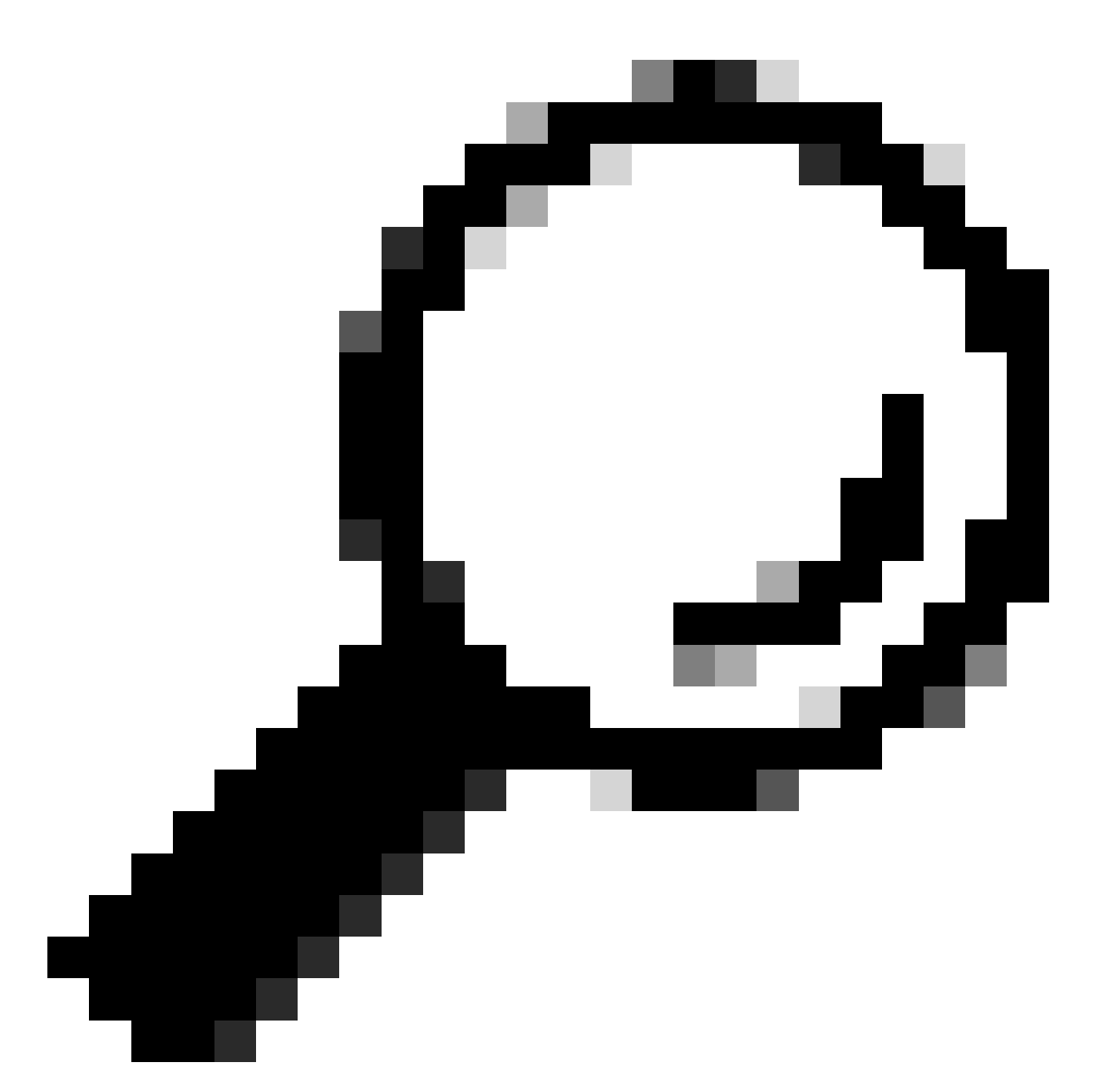

Tipp: Vergessen Sie nicht, die Zitate rund um den Autorisierungscode zu verwenden, wenn Sie ihn in die Befehlszeilenschnittstelle von Expressway eingeben.

9. Wenn das Reservierungsfenster in CSSM geschlossen wurde, gehen Sie zu Produktinstanzen, und suchen Sie nach dem Expressway.

10. Wählen Sie Aktionen > Bestätigungscode eingeben, und fügen Sie den Code ein, um den Vorgang abzuschließen.

|                                               |                                          | Event Log    | Product Instances         | Licenses         | Seneral   |
|-----------------------------------------------|------------------------------------------|--------------|---------------------------|------------------|-----------|
| evice or by Product Type                      | Search by Device or by I                 |              | ced Features              | ze License-Enfor | Authorize |
| Alerts Actions                                | Last Contact                             | Product Type |                           |                  | lame      |
| oenses) Actions +                             | 2023-Jul-19 15:37:00 (Reserved Licenses) | CTSPMP       | 2cb007104                 | 88911ebb8150242  | b/40ec698 |
| Licenses) () License Reservation Pe Actions + | 2023-Sep-29 14:45:24 (Reserved Licenses) | EXPY         | SN:0A3BA3D7; UDI_VID:1.0; | Expressway; UDI_ | UDI_PID:E |
| Transfer                                      |                                          |              |                           |                  |           |
| Showing Page 2 of Update Reserved Licenses    | S                                        |              |                           |                  | 10 ~      |
| Enter Confirmation Code                       |                                          |              |                           |                  |           |
| Remove                                        |                                          |              |                           |                  |           |
| Repost Liceoses from a Failed                 |                                          |              |                           |                  |           |

Aktualisierung der CSSM-Produktinstanz

# Migration von PAK-Lizenzen (Optionsschlüsseln) zu Smart Licensing

Wenn für die Bereitstellung derzeit Optionsschlüssel verwendet werden, Sie jedoch ein Upgrade auf x14.1 oder neuer durchführen möchten, wobei nur Smart verfügbar ist, oder Sie Smart jetzt einfach aktivieren möchten, es sei denn, Sie verwenden ein Satellite CSSM, dann besteht die einzige Option darin, ein Upgrade auf x14.2.5 oder neuer durchzuführen (x14.0.11 oder neuer enthält ebenfalls die Korrektur). Der Grund hierfür ist, dass Smart Licensing im Januar 2023 seine Stammzertifikate geändert hat. Siehe Cisco Bug-ID <u>CSCwe09378</u>

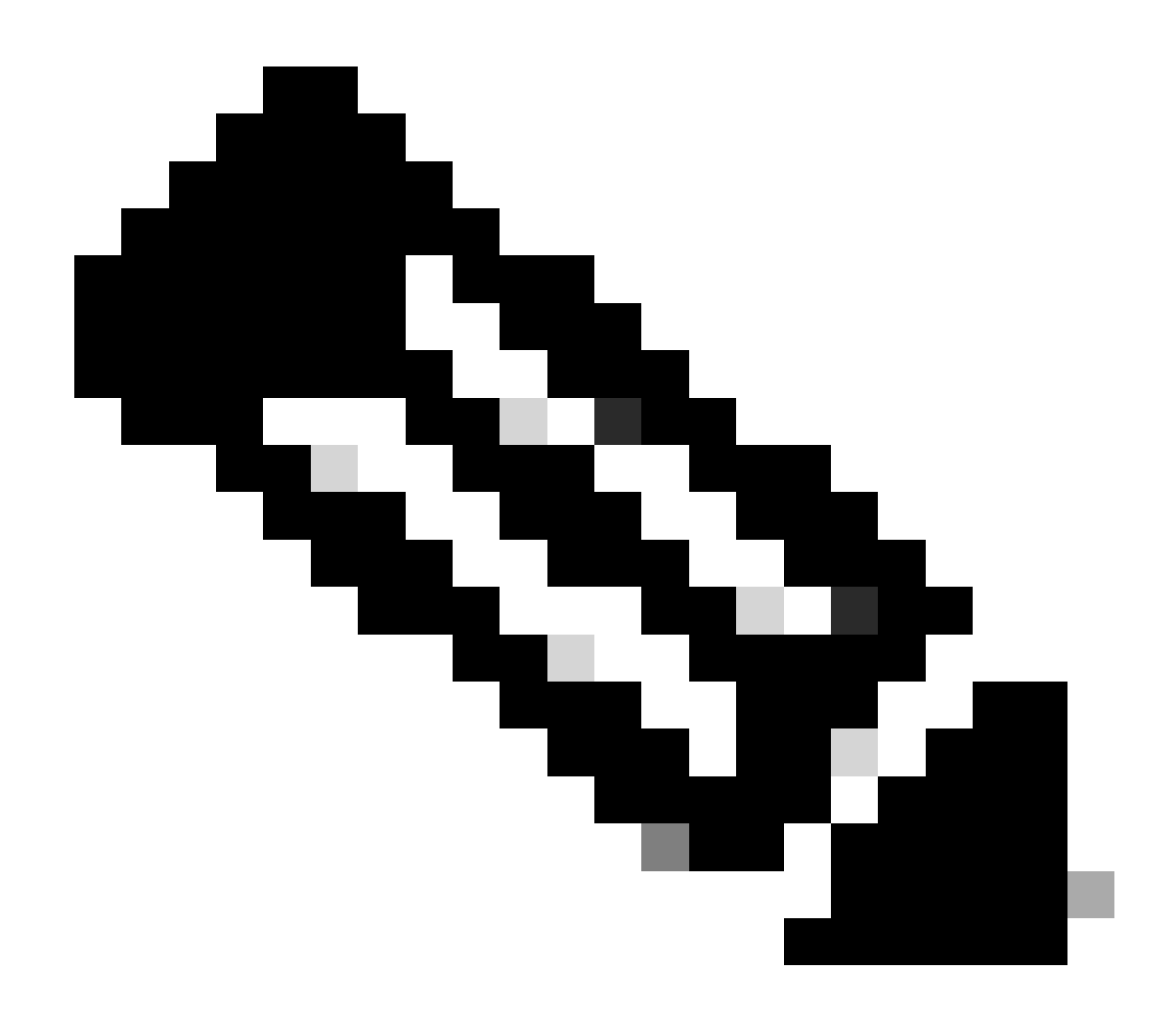

Hinweis: Nur registrierte Cisco Benutzer können auf interne Cisco Fehlerinformationen zugreifen.

Wenn Sie versuchen, eine auf Expressway ausgeführte Software vor der festgelegten Version zu registrieren, schlägt die Registrierung fehl und gibt folgende Fehlermeldung aus:

"SSL Certificate Problem: Self-Signed Certificate in Certificate chain"

Bei Verwendung eines Satelliten-CSSM-Servers ist es in Ordnung, die Smart Licensing-Funktion jederzeit zu aktivieren. Stellen Sie jedoch sicher, dass das virtuelle Konto genügend Lizenzen enthält, um die Anzahl der erforderlichen Registrierungen und RMS-Lizenzen abzudecken.

Sobald Expressways auf X14.1 oder neuer aktualisiert wurden, kann der Server innerhalb von 90 Tagen lizenziert werden, es sei denn, er wurde zuvor für die Verwendung von Smart Licensing konfiguriert.

# Fehlerbehebung

## Registrierungsprobleme

1. Wenn die Endpunktregistrierung fehlschlägt, überprüfen Sie das Ereignisprotokoll, um festzustellen, ob Lizenzprobleme gemeldet werden.

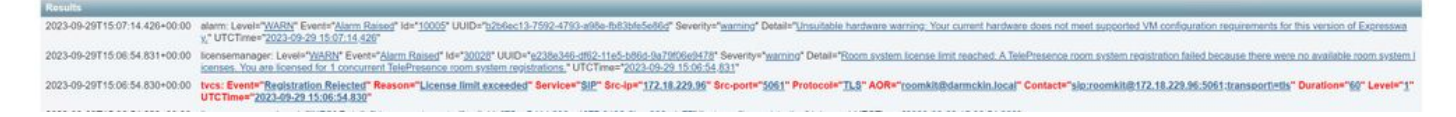

Expressway-Ereignisprotokoll - Registrierung abgelehnt

#### 2. Unbekannte Zertifizierungsstelle

Bekanntes Problem vor x14.2.5, siehe Cisco Bug-ID <u>CSCwe09378</u>. Wenn auf der Schnellstraße x14.2.5 oder neuer ausgeführt wird, aber aufgrund von unbekannter CA immer noch keine Verbindung mit Smart Licensing in der Cloud hergestellt werden kann, wie in der Paketerfassung unten zu sehen ist. Es ist nicht möglich, der Expressway-Vertrauensstellung für Smart Licensing eine andere Zertifizierungsstelle hinzuzufügen. Daher ist der einzige Fix, den Proxyserver zu übergeben oder <u>https://smartreceiver.cisco.com/</u> zur Whitelist auf dem Internet-Proxy hinzuzufügen.

| No.      | Time                           | Source         | Destination    | Protocol | Length | Source Port | Destination Port | Info                                                                                                    |
|----------|--------------------------------|----------------|----------------|----------|--------|-------------|------------------|----------------------------------------------------------------------------------------------------|
| <b>F</b> | 827 2024-03-02 21:33:59.313638 | Exp C          | SmartLicensing | TCP      | 74     | 33594       | 443              | 33594 + 443 [SYN] Seq=0 Win=64240 Len=0 MSS=1460 SACK_PERM TSval=1169137224 TSecr=0 WS=128                     |
|          | 828 2024-03-02 21:33:59.327001 | SmartLicensing | Exp C          | TCP      | 74     | 443         | 33594            | 443 + 33594 [SYN, ACK] Seq+0 Ack=1 Win=43648 Len=0 MSS=1420 SACK_PERM TSval=3171140928 TSecr=1169137224 WS=512 |
|          | 829 2024-03-02 21:33:59.327018 | SmartLicensing | Exp C          | TCP      | 66     | 33594       | 443              | 33594 + 443 [ACK] Seq=1 Ack=1 Win=64256 Len=0 TSval=1169137237 TSecr=3171140928                                |
|          | 830 2024-03-02 21:33:59.340129 | Exp C          | SmartLicensing | TLSv1.2  | 583    | 33594       | 443              | Client Hello (SNI=smartreceiver.cisco.com)                                                                     |
|          | 831 2024-03-02 21:33:59.376485 | SmartLicensing | Exp C          | TCP      | 66     | 443         | 33594            | 443 + 33594 [ACK] Seq=1 Ack=518 Win=524288 Len=0 TSval=3171140958 TSecr=1169137250                             |
| ÷        | 833 2024-03-02 21:33:59.505820 | SmartLicensing | Exp C          | TLSv1.2  | 1470   | 443         | 33594            | Server Hello                                                                                                   |
| + [      | 841 2024-03-02 21:33:59.505932 | SmartLicensing | Exp C          | TLSv1.2  | 667    | 443         | 33594            | Certificate, Server Key Exchange, Certificate Request, Server Hello Done                                       |
|          | 842 2024-03-02 21:33:59.505940 | Exp C          | SmartLicensing | TCP      | 66     | 33594       | 443              | 33594 + 443 [ACK] Seq=518 Ack=6218 Win=61056 Len=0 TSval=1169137416 TSecr=3171141088                           |
|          | 843 2024-03-02 21:33:59.506878 | Exp C          | SmartLicensing | TLSv1.2  | 73     | 33594       | 443              | Alert (Level: Fatal, Description: Unknown CA)                                                                  |
|          |                                |                |                |          |        |             |                  |                                                                                                    |

Expressway-Paketerfassung

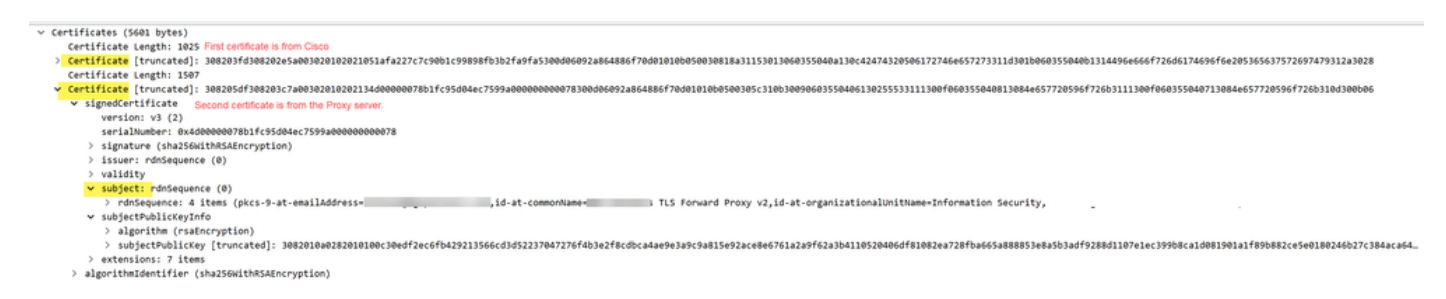

Zertifikatpaketdetails

## Evaluierungsmodus

Wenn Expressway CSSM bei Verwendung von Token nicht erreicht oder Smart Licensing in der Bereitstellung aktiviert, aber nicht konfiguriert ist (häufiges Problem beim Upgrade von x14.0.x auf x14.1 oder neuer), wird die Anzahl der Tage auf der Schnellstraße um 90 reduziert. Die Bereitstellung kann im Evaluierungsmodus 90 Tage lang ausgeführt werden. Wenn die Bereitstellung geclustert ist, sollten Sie nach Ablauf der 90 Tage keine Änderungen mehr am Cluster vornehmen. Dies kann zu irreversiblen Problemen mit der Datenbank führen, sodass der Knoten auf die Werkseinstellungen zurückgesetzt werden muss.

• Die Auswertung dauert nur 90 Tage. Wenn der Server nicht für die Smart Licensing-Funktion registriert ist, wird er heruntergezählt. Nach der Registrierung wird die Uhr angehalten, aber nicht zurückgesetzt.

- Nehmen Sie keine Clusterkonfigurationsänderungen vor, wenn der Evaluierungsmodus abgelaufen ist. Dies kann dazu führen, dass der Cluster nicht mehr funktioniert und neu erstellt werden muss (Zurücksetzen auf die Werkseinstellungen, Neuaufbau).
- Wenn der Testmodus abgelaufen ist, ist das Menü Cluster abgeblendet.
- Xstatus zeigt an, wie viele Tage im Evaluierungsmodus noch verbleiben.

```
License Authorization:
Status: EVAL MODE
Evaluation Period Remaining: 89 days, 0 hours, 4 minutes, 34 seconds
```

xstatus Evaluierungsmodus

#### Diagnoseprotokollierung

Für zusätzliche Fehlerbehebung kann das Debuggen im Expressway aktiviert werden. Die Standardprotokollierung erfasst einige Probleme. Diagnoseprotokoll-Bündel > Protokollierungsmomentaufnahme: Die entsprechenden Zeilen enthalten die Zeichenfolge SmartLicenseAgent.

Die Fehlerbehebungen können aktiviert werden unter Maintenance > Diagnostics > Advanced > Support Log Configuration

| cit    | Cisco Expressway-C                                   |                                                                                                    |                                                     |
|--------|------------------------------------------------------|----------------------------------------------------------------------------------------------------|-----------------------------------------------------|
| Status | System Configuration Appl                            | cations > Users > Maintenance >                                                                         |                                                     |
| Supp   | oort Log configuration                               |                                                                                                    | You are he                                          |
| 1      | Warning: Your current hardware does not meet support | ed VM configuration requirements. For information on standard configuration for this version of Express | way, view Virtualization for Cisco Expressway page. |
|        | Name 👻                                               | Level                                                                                                   | Actions                                             |
| U      | developer.sipservice.server.ntlmstatusresponder      | INFO                                                                                                    | View/Edit                                           |
|        | developer.sipservice.sipservicesync                  | INFO                                                                                                    | View/Edit                                           |
|        | developer.sipservice.stats                           | INFO                                                                                                    | <u>View/Edit</u>                                    |
|        | developer.sipservice.status                          | INFO                                                                                                    | <u>View/Edit</u>                                    |
|        | developer.smartlicense                               | INFO                                                                                                    | <u>View/Edit</u>                                    |
|        | developer.smartlicense.admin                         | INFO                                                                                                    | View/Edit                                           |
|        | developer.smartlicense.agent                         | INFO                                                                                                    | View/Edit                                           |
|        | developer.smartlicense.agent.modulefactory           | INFO                                                                                                    | View/Edit                                           |
|        | developer.smartlicense.alarm                         | INFO                                                                                                    | View/Edit                                           |
|        | developer.smartlicense.configuration                 | INFO                                                                                                    | View/Edit                                           |
|        | developer.smartlicense.curt                          | INFO                                                                                                    | View/Edit                                           |
|        | developer.smartlicense.daemon                        | INFO                                                                                                    | View/Edit                                           |
|        | developer.smartlicense.entitlement                   | INFO                                                                                                    | View/Edit                                           |
|        | developer.smartlicense.getinfo                       | INFO                                                                                                    | View/Edit                                           |
|        | developer.smartlicense.notification                  | INFO                                                                                                    | <u>View/Edit</u>                                    |
|        | developer.smartlicense.plugin                        | INFO                                                                                                    | View/Edit                                           |
|        | developer.smartlicense.smartlicenseappcommon         | INFO                                                                                                    | View/Edit                                           |
|        | developer.smartlicense.testconfiguration             | INFO                                                                                                    | View/Edit                                           |
| 0      | developer.sockhandler                                | INFO                                                                                                    | View/Edit                                           |

Expressway Support Log-Konfigurationsdebugs

# Bekannte Probleme

## Mängel

1. "Unerwarteter Softwarefehler wurde in smartlicenseget erkannt" und "Signal SIGABRT, Aborted". Siehe Cisco Bug-ID <u>CSCwh22349</u>

2. "Detail="Kommunikationsfehler bei Smart-Lizenz: Das System konnte nicht mit dem Cloudbasierten Cisco Smart Software Manager oder Cisco Smart Software Manager vor Ort kommunizieren." Siehe Cisco Bug-ID <u>CSCwe09378</u>

# Zugehörige Informationen

<u>Technischer Support und Downloads von Cisco</u>

#### Informationen zu dieser Übersetzung

Cisco hat dieses Dokument maschinell übersetzen und von einem menschlichen Übersetzer editieren und korrigieren lassen, um unseren Benutzern auf der ganzen Welt Support-Inhalte in ihrer eigenen Sprache zu bieten. Bitte beachten Sie, dass selbst die beste maschinelle Übersetzung nicht so genau ist wie eine von einem professionellen Übersetzer angefertigte. Cisco Systems, Inc. übernimmt keine Haftung für die Richtigkeit dieser Übersetzungen und empfiehlt, immer das englische Originaldokument (siehe bereitgestellter Link) heranzuziehen.